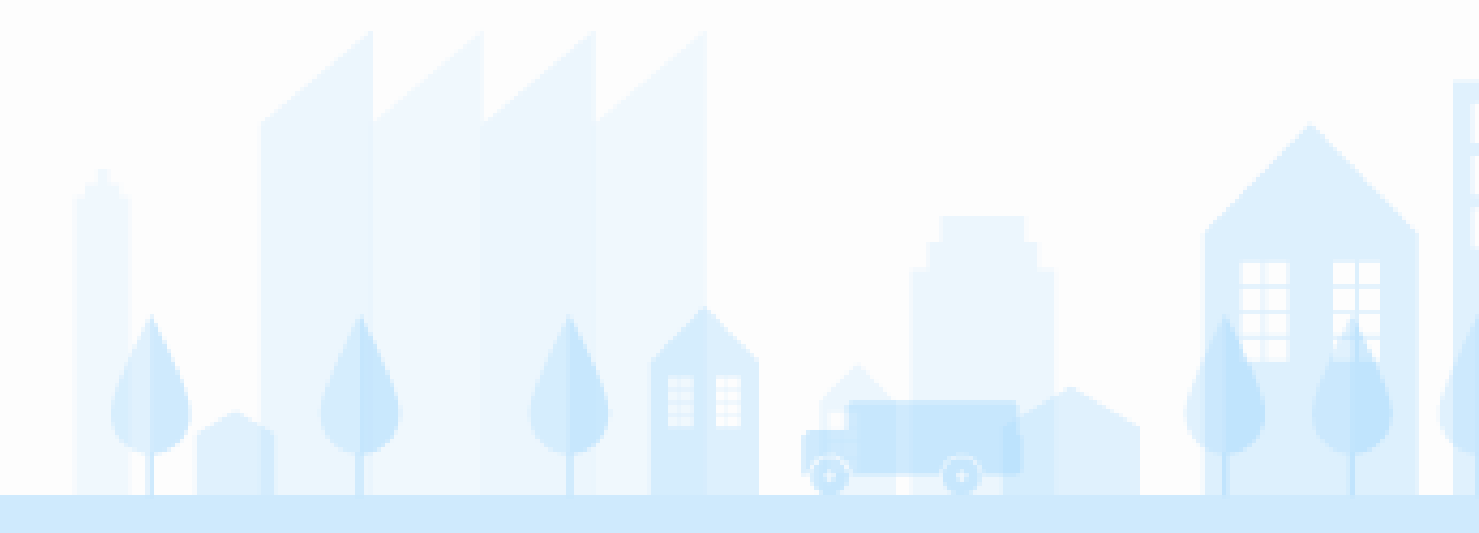

2025.05版

# 自動車保有関係手続のワンストップサービス 申請画面マニュアル

# 【変更登録(所有者本人による申請)】

引越しの際の申請について、 以下リンク先に操作手順等の動画を掲載しております。 <<u>https://m.youtube.com/watch?v=4siWSdx7umE</u>>

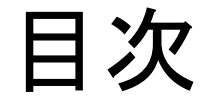

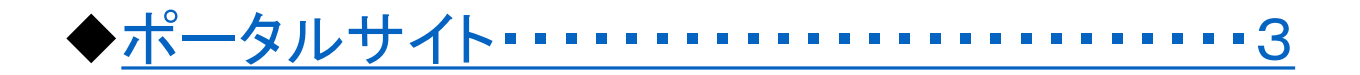

# ◆申請内容の入力

| • | 申請条件及び申請者等・・・・・・・・・・・・・・・・・・・・・ 7                 |
|---|---------------------------------------------------|
| • | 自動車の用途や登録・・・・・・・・・・・・・・・・・・・・・・・・・・・・・27          |
| • | 保管場所・・・・・・・・・・・・・・・・・・・・・・・・・・・・・・・・・・・・          |
| • | 自動車税(環境性能割・種別割)・・・・・・・・・・・・・・・・・・・・・・・・・・・・・・・・・・ |

# ◆<u>申請内容の確認・・・・・・・・・・・・・・・・・・・・・・42</u>

◆内容保存&中断 \*\*\*\*\*\*\*\*\*\*\*\*\*\*\*\*53

# ポータルサイト

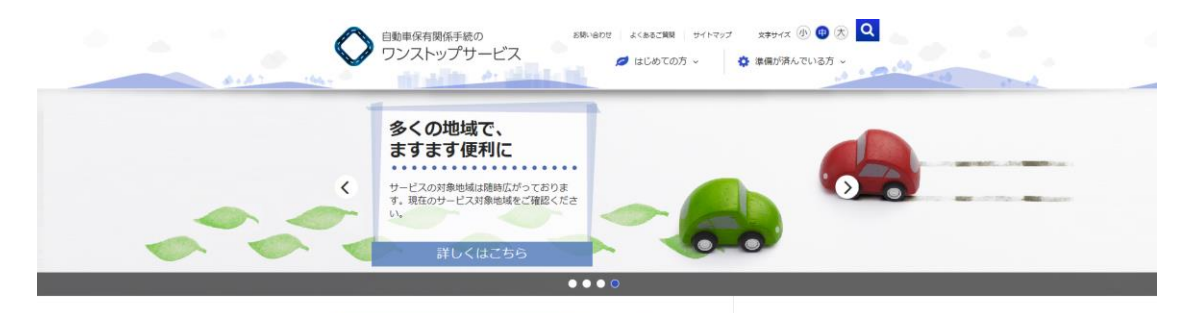

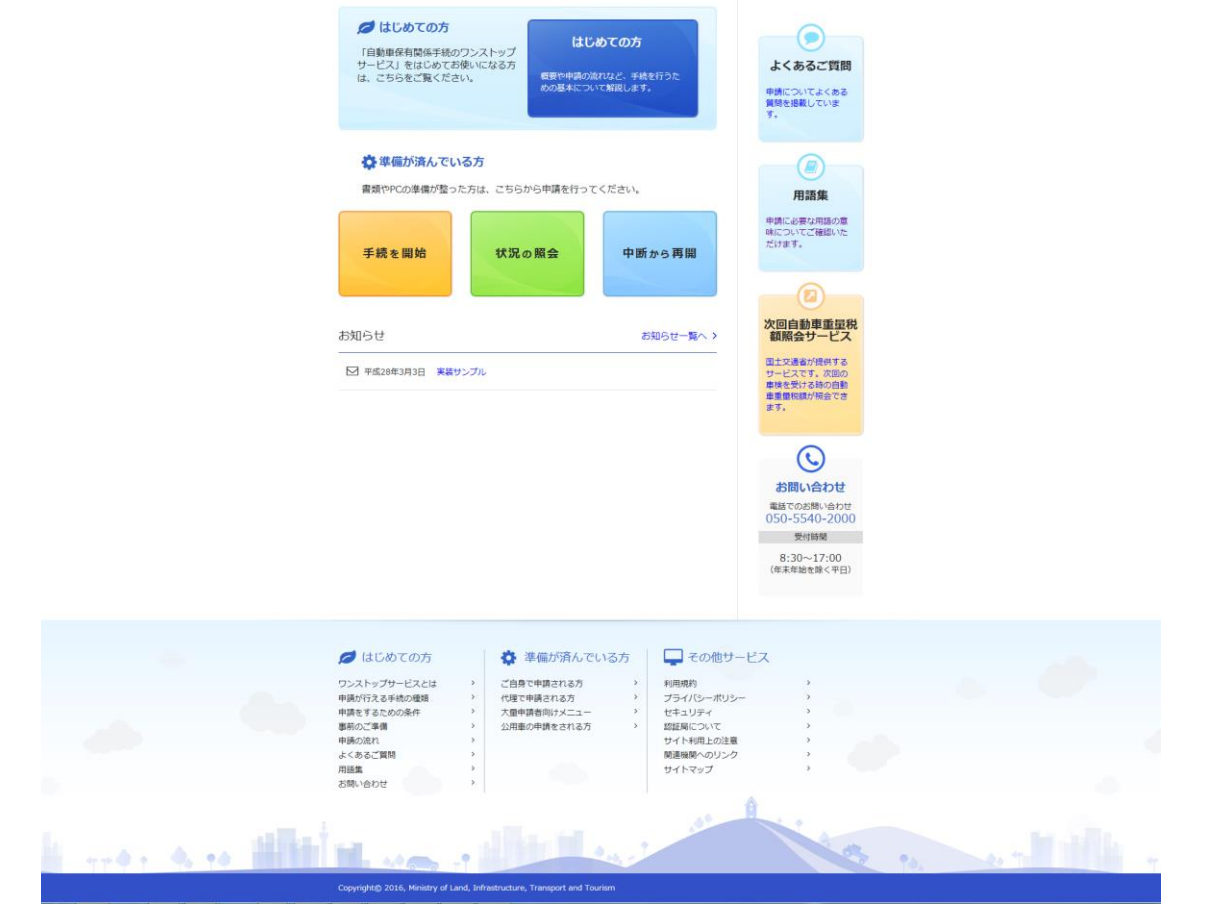

★ トップページの [手続を開始] ボタンを 押下する。

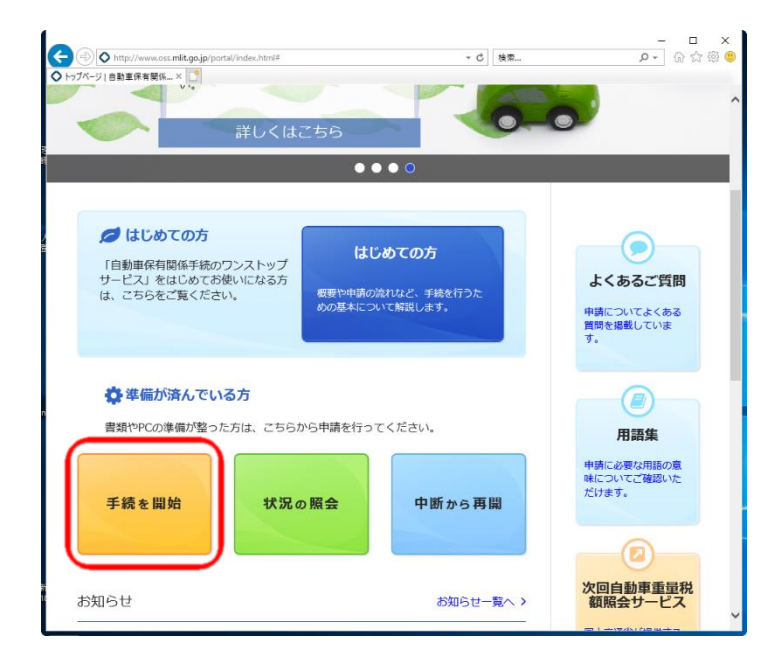

★ [ご自身で申請される方] ボタンを押下する。

| ◆ ④ http://www.oss.miit.go.jp/portal/tetsuduki/index.html マン   検索               | - ロ ×<br>の会感の。                         |
|---------------------------------------------------------------------------------|----------------------------------------|
| ○ 準備が済んでいる方   自動車 × □                                                           |                                        |
| 自動車保有関係手続の     ち歩いらり     ちょ、あるご類     サイトマッ     ワンストップサービス     はじめての方 ∨          | ブ 文字サイス ④ 🖶 大 🔍 ヘ<br>🔹 準備が済んでいる方 〜     |
| │ 準備が済んでいる方                                                                     |                                        |
| 自動車の所有意夫人が申請される場合は、「ご自身で申請される方」を、自動車の所有者以外が代理で<br>申請される場合は「代理で申請される方」を選択してください。 | よくあるご質問<br>申請についてよくある<br>質問を掲載していま     |
| ご自身で申請される方代理で申請される方                                                             | र.                                     |
| 🖨 一般の利用者以外の方                                                                    |                                        |
| 大量申請者向けメニュー                                                                     | 中時に必要な用語の意味についてご確認いた<br>だけます。          |
| 公用車の申請をされる方                                                                     |                                        |
| 屋ろ                                                                              | ショーを                                   |
|                                                                                 | 額照会サービス                                |
|                                                                                 | 国土交通省が提供する<br>サービスです。次回の<br>車検を受ける時の自動 |

# ポータルサイト

# ★ [申請を行う] ボタンを押下する。

★ [変更登録] ボタンを押下する。

|                                             | <br>                        |
|---------------------------------------------|-----------------------------|
|                                             | $\sim$                      |
| 🕞 申請を行う                                     |                             |
| 以下の手続はこちらより実施いただけます。                        | 次回自動車重量税                    |
| <ul> <li>新車新規登録</li> </ul>                  | 観照会リーレス                     |
| • 中古車新規登録                                   | 国土交通省が提供する                  |
| <ul> <li>         ・</li></ul>               | サービスです。 (水回の)<br>車検を受ける時の自動 |
| <ul> <li>         ・変更登録         </li> </ul> | 車重量税額が照会でき                  |
| • 一時抹消豐錄                                    | a: y .                      |
| ・永久抹消登録(還付なし)                               |                             |
| ・永久抹消登録(還付あり)                               | $\bigcirc$                  |
| · 移転一時抹消登録                                  |                             |
| ・移転永久抹消登録(還付なし)                             | お問い合わせ                      |
| ・移転永久抹消登録(還付あり)                             | 電話でのお問い合わせ                  |
| ・変更一時抹消登録                                   | 050-5540-2000               |
| ・総統検査                                       | 受付時間                        |
| ▶ 申請を行う                                     | 8:30~17:00<br>(年末年始を除く平日)   |
| • 申請状況の照会・手数料の納付を行う                         |                             |
| 申請状況の照会や税・手数科の納付はこちらより実施いただけます。             |                             |
| ▶ 状況照会を行う                                   |                             |
|                                             |                             |
| 🛶 申請した内容の補正を行う                              |                             |

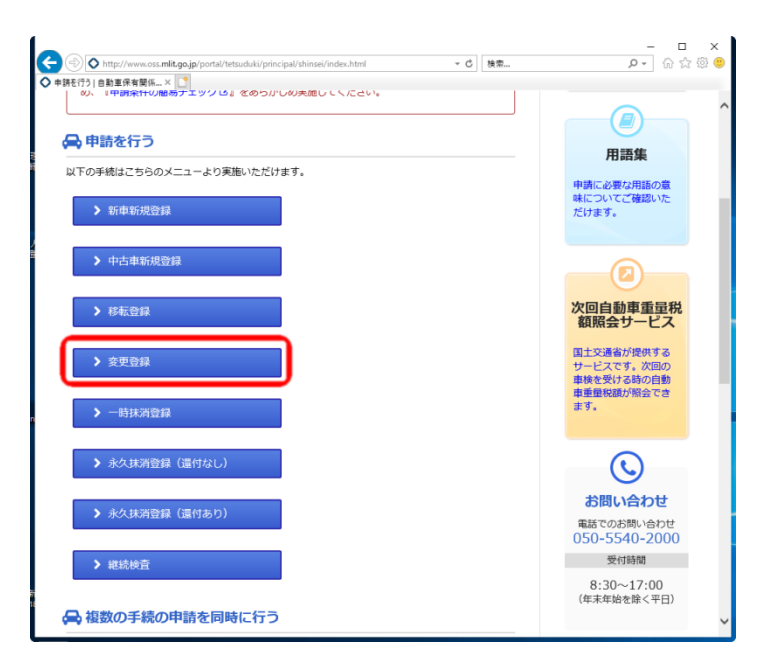

# ポータルサイト

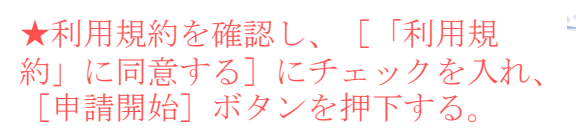

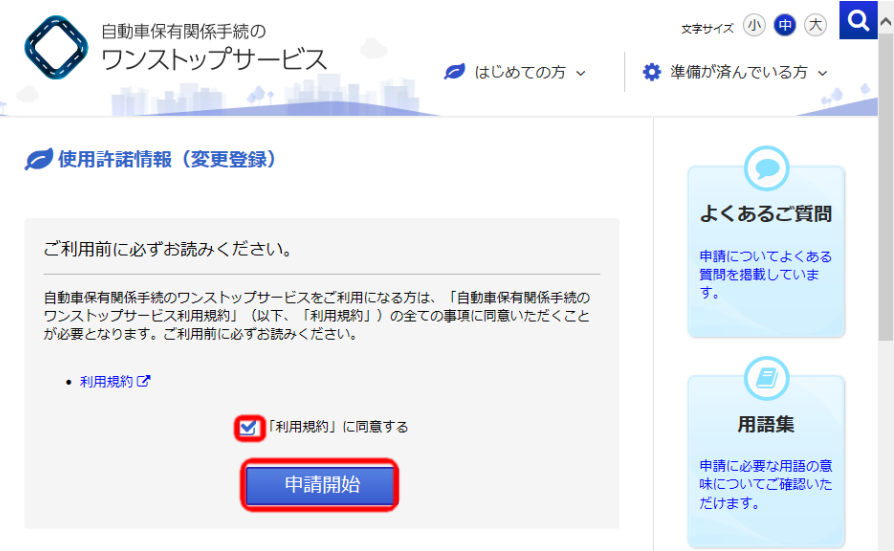

2 次回自動車重量税 額照会サービス 国土交通省が提供する

サービスです。次回の

~

# ポータルサイト

# 申請内容の入力

# をクリックすることで詳細な説明が表示されますので、ご利用ください。

#### 例 ◆登録する内容として、当てはまるものを全て選択してください。 😮

登録する内容の選択を行ってください。登録する内容として選択されなかった場合、現在の自動車検査証 と異なる内容を入力しても、変更されない場合がありますので、ご注意ください。 ※所有者(人格)の変更は必須選択になります。

▶ 詳細はこちら

|                                                                                                    |                                |                                                 | 申請条件及び申請者等 |
|----------------------------------------------------------------------------------------------------|--------------------------------|-------------------------------------------------|------------|
|                                                                                                    |                                |                                                 |            |
|                                                                                                    | 所有者の氏名または名<br>称の変更             | 婚姻・商号変更等により所有者氏名又は名称か<br>変更となる場合。               | 自動車の用途や登録  |
|                                                                                                    | 所有者住所の変更                       | 転居・本社移転等により所有者住所が変更とな<br>る場合。                   |            |
| 変更登録 申請条件及び申請者等に関する入力<br>                                                                                | 使用者氏名又は名称の<br>変更               | 使用者の人格が変更となる場合もしくは婚姻・                           | 保管場所       |
| 1<br>◆登録する内容として、当てはまるものを全て選択してください。 🖗                                                                    |                                | 間方変更寺により使用有氏石文は石林が変更となる場合。                      |            |
| 登録する内容         所有者氏名又は名称の変更           所有者住所の変更                                                           | 使用者住所の変更                       | 使用者の人格が変更となる場合もしくは転居・<br>本社移転等により使用者住所が変更となる場合。 | 自動車税申告     |
| 使用の本拠の位置の変更     使用者氏名又は名称の変更       使用者氏名又は名称の変更     使用者住所の変更                                             | 使用の本拠の位置の変<br>更                | 転居・本社移転等に伴い、使用の本拠の位置が<br>変更となる場合。               |            |
|                                                                                                    |                                |                                                 | 申請内容の確認    |
| 登録する内容の選択を行います。例えば、引っ越した場合は、<br>変更、使用者住所の変更登録を選択してください。<br>※所有者氏名又は名称の変更、所有者住所の変更、使用の本拠の<br>を必ず選択してください。 | 所有者住所の変更、使用のス<br>の位置の変更のうち、いず≵ | 転拠の位置の<br>1か1つ以上                                |            |

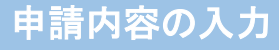

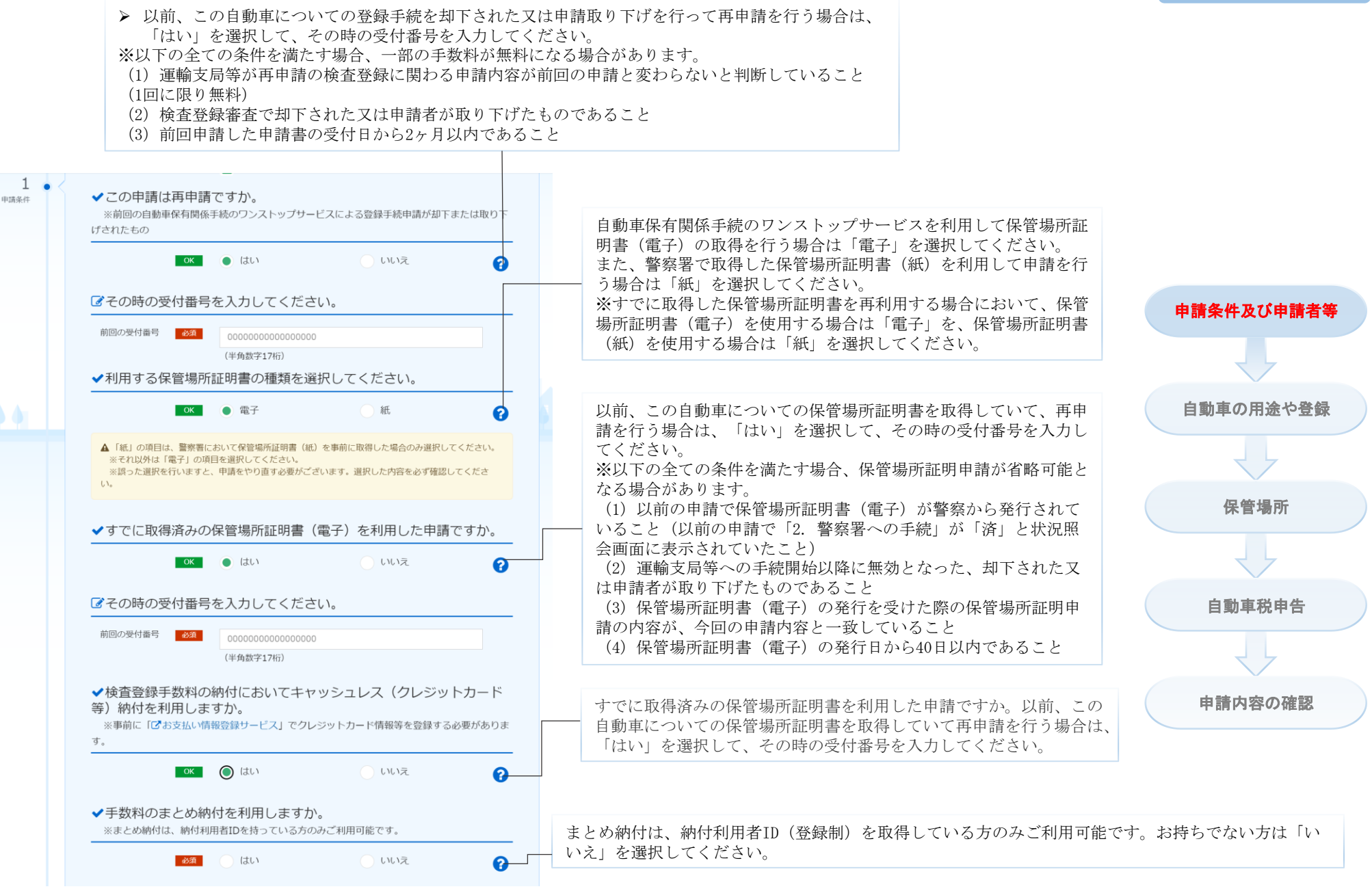

# 〇キャッシュレス納付を利用する場合

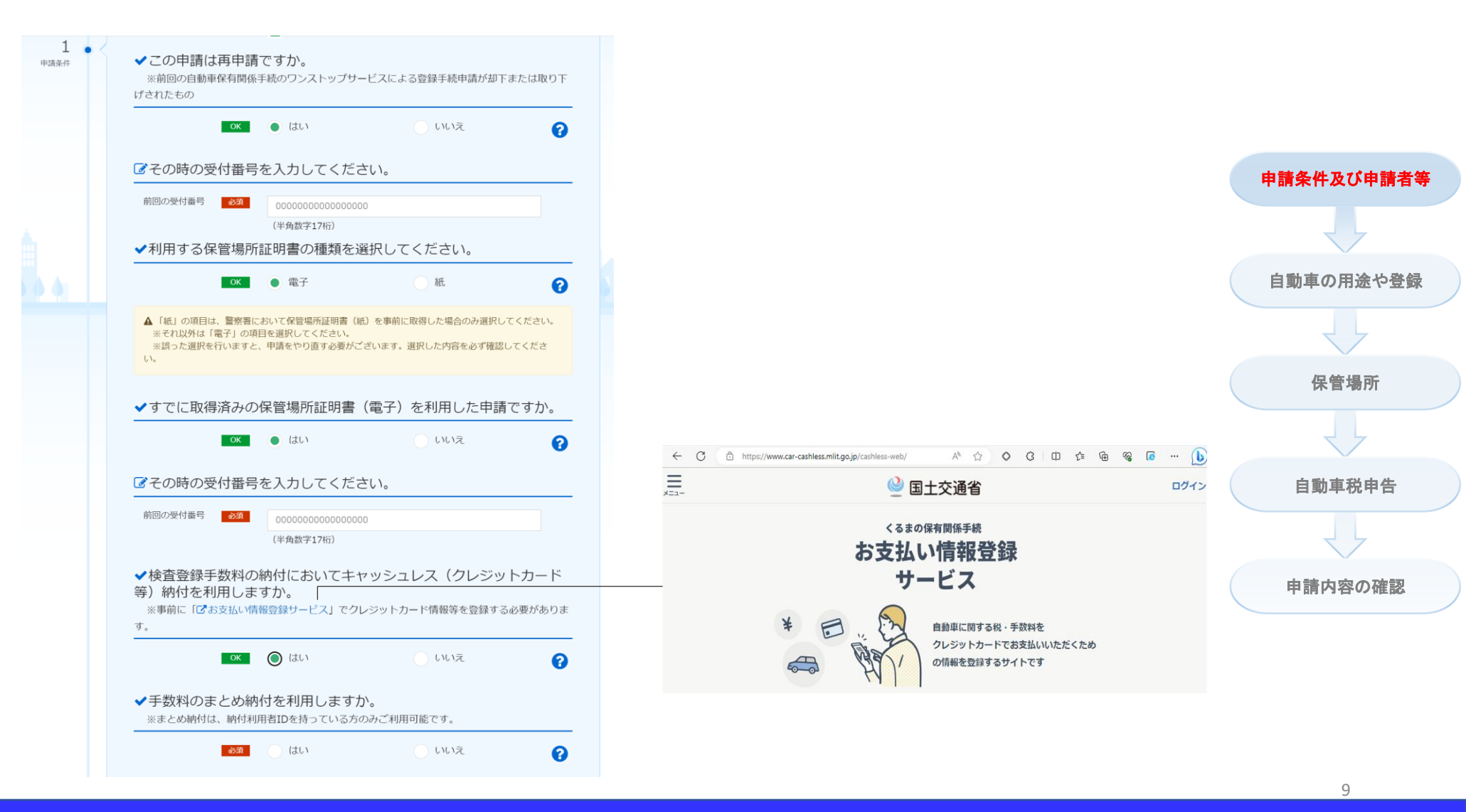

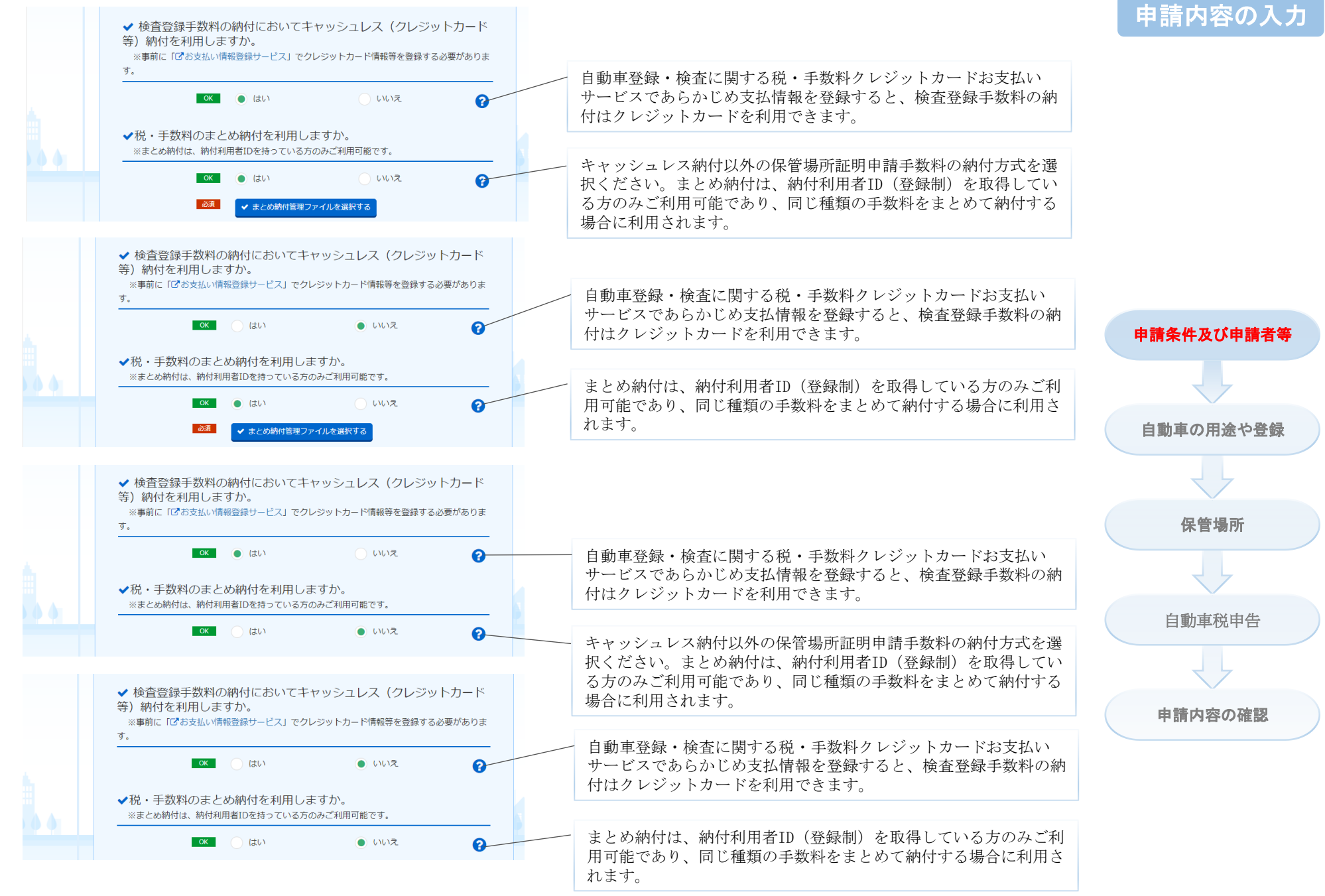

# Oまとめ納付を利用する場合

く」ボタンを押下する。

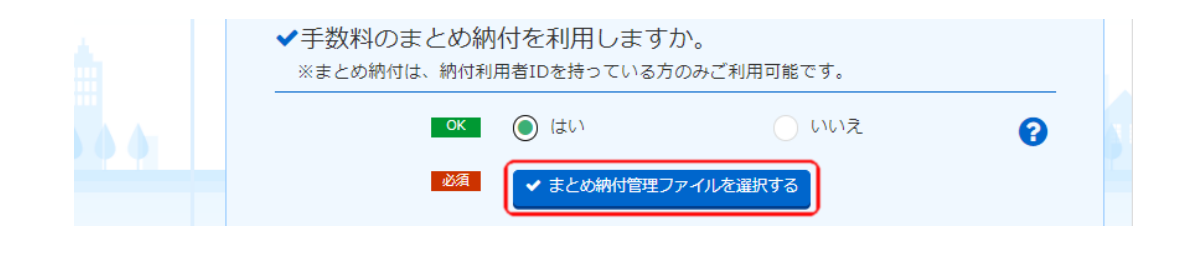

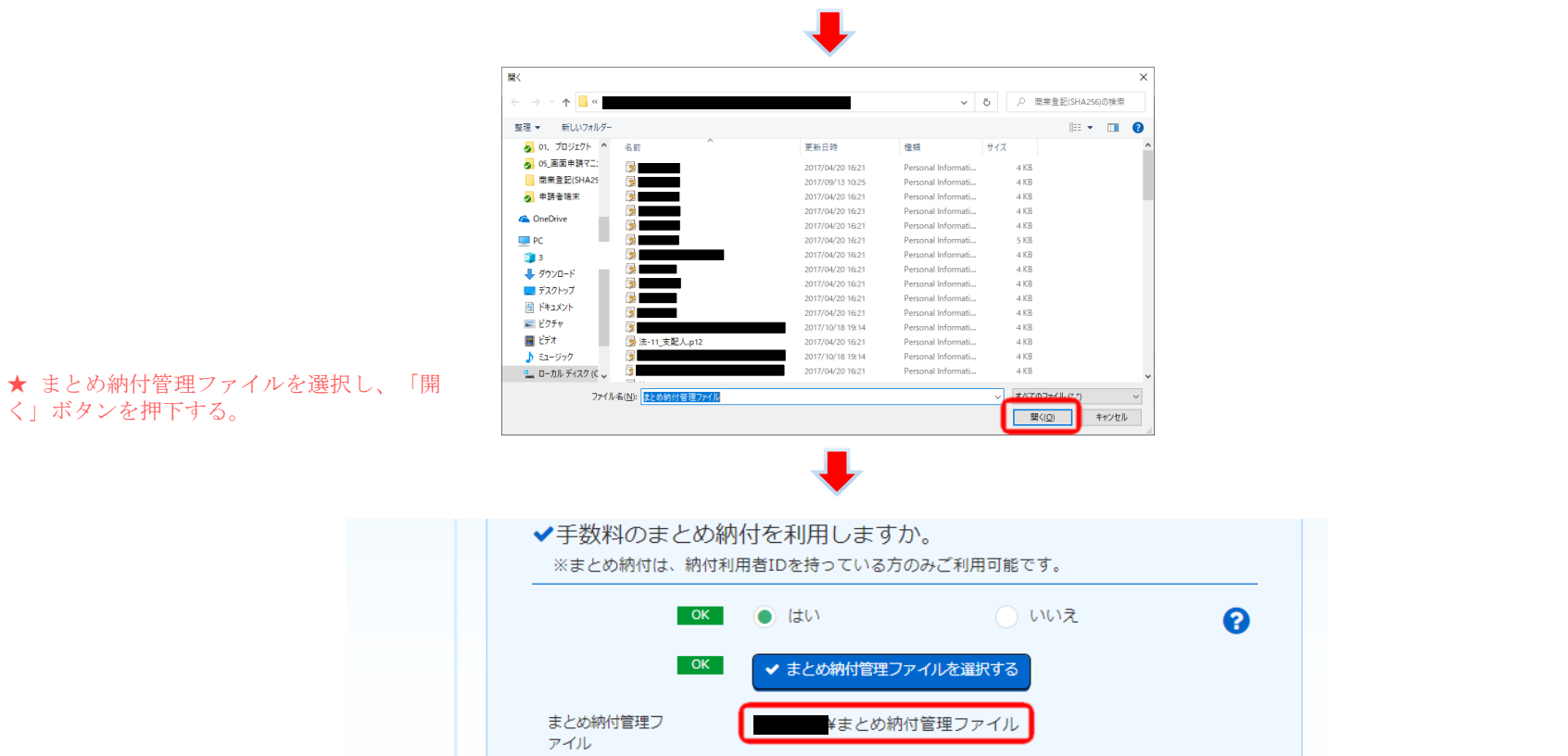

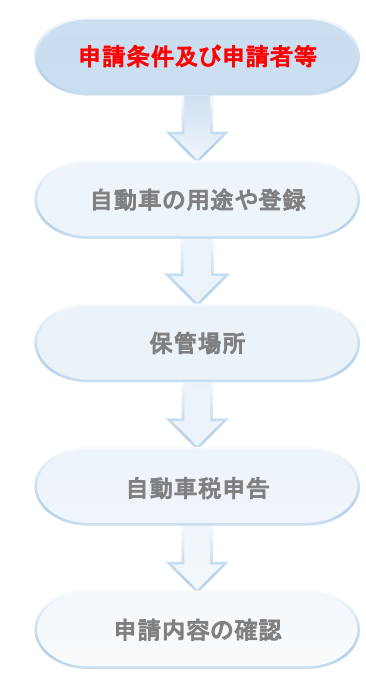

# 〇車検証情報取込みファイルを利用する場合

★車検証情報取込みファイルを選択し、「開く」ボタンを押下する。

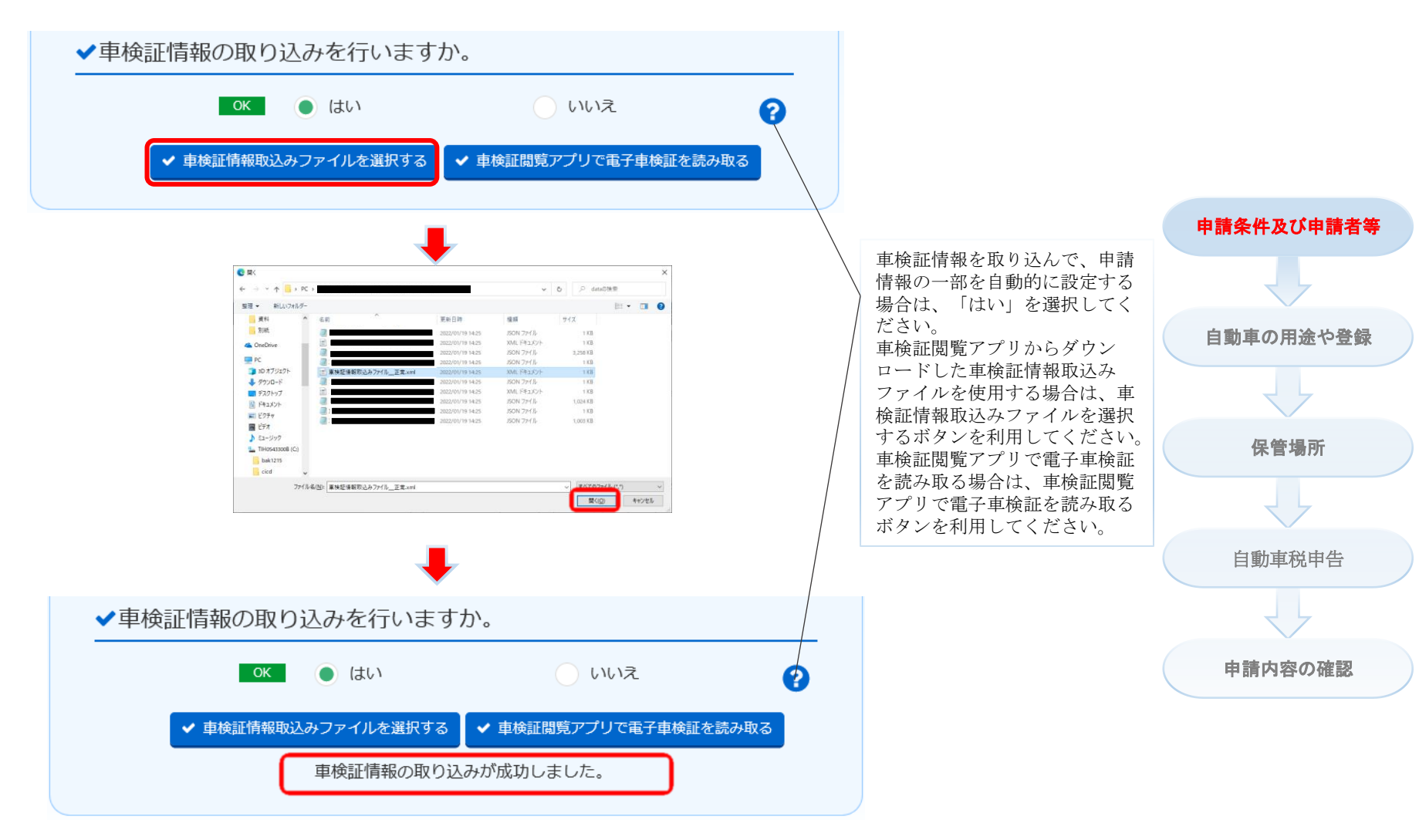

# 〇車検証閲覧アプリで電子車検証を読み取る場合

★車検証アプリを連携し、車検証情報を読み取ったあと、 ポップアップ画面を自動的に閉じます。

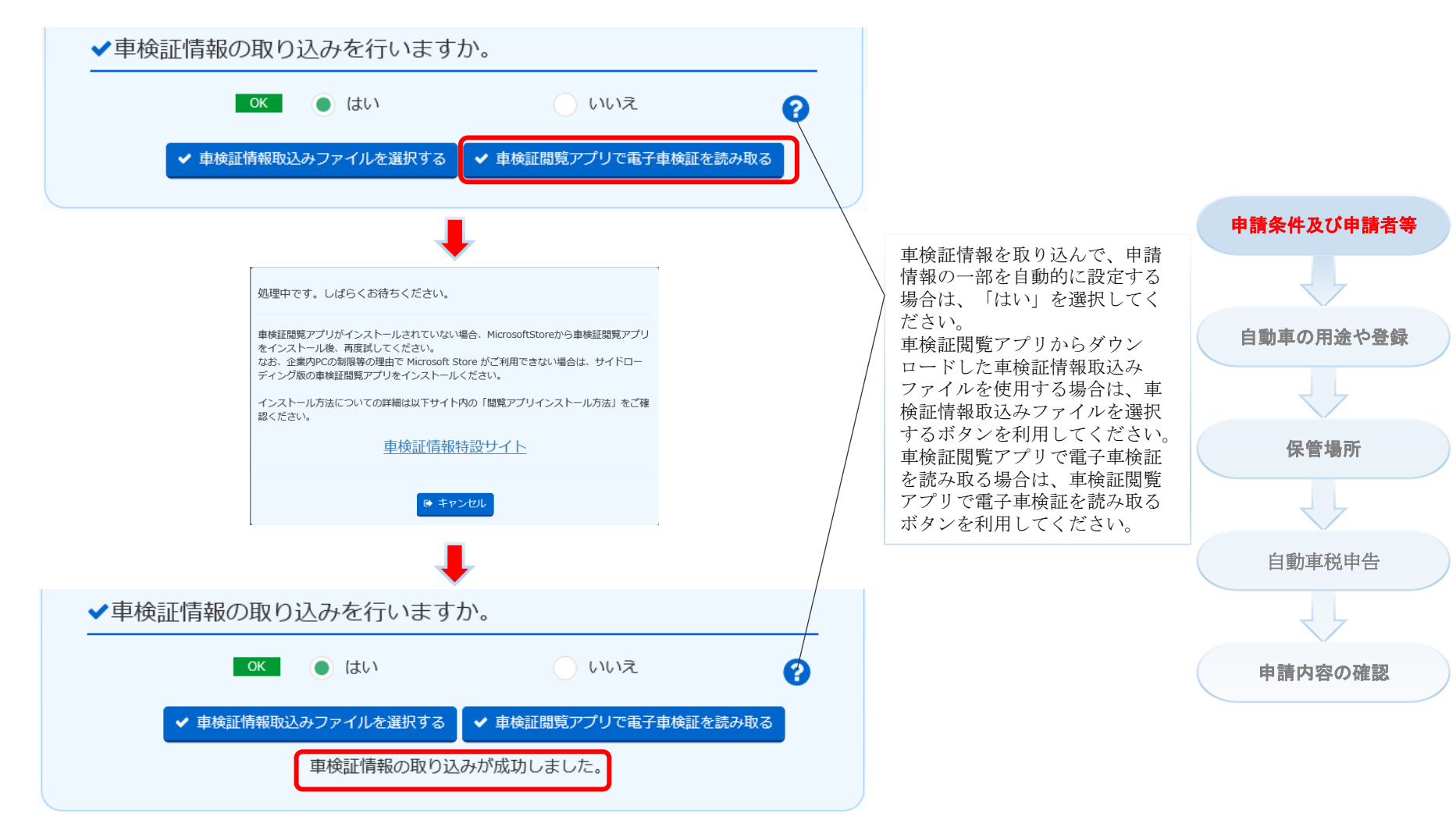

# 〇所有者が個人でカードリーダを利用の場合

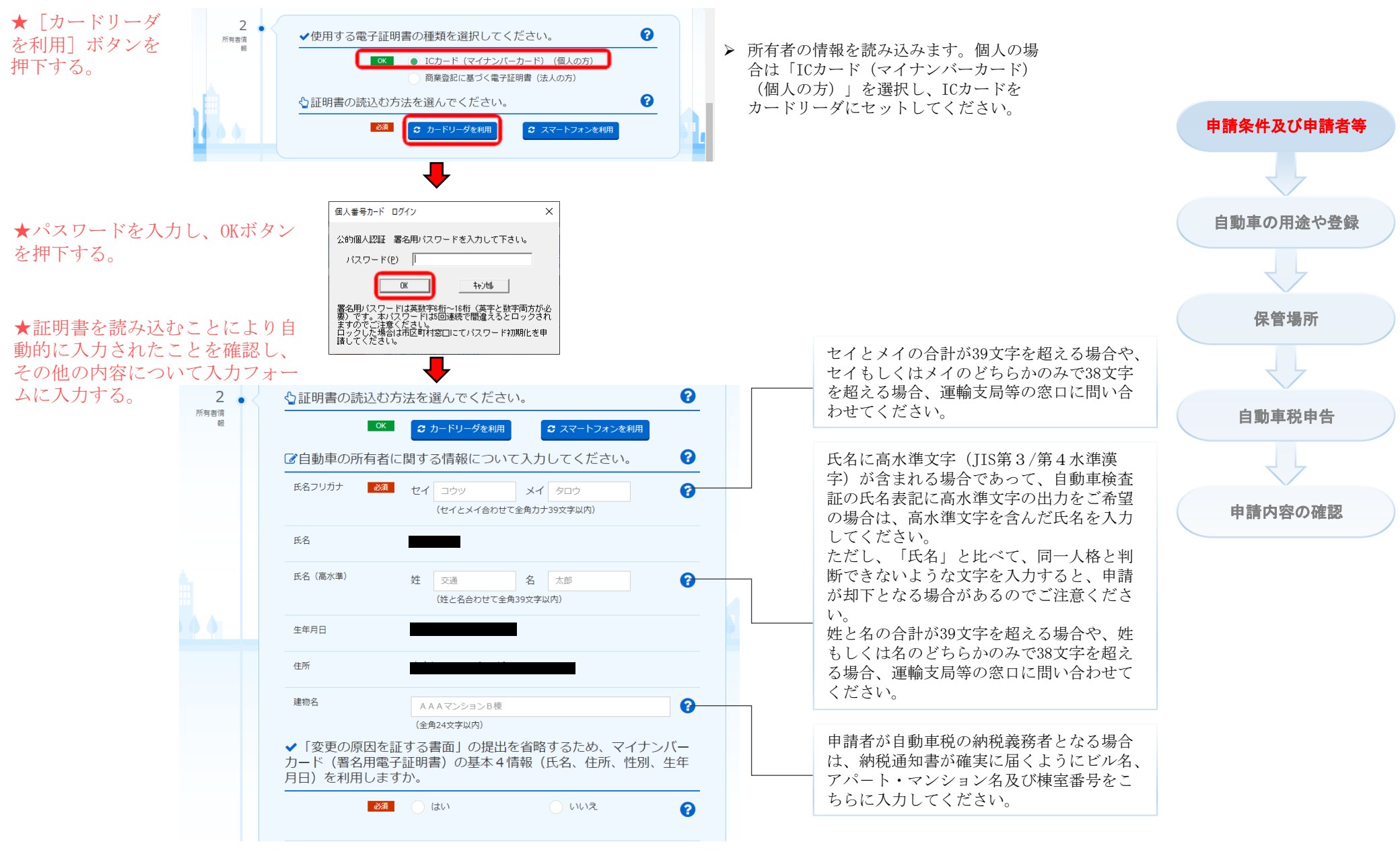

# 〇所有者が個人でスマートフォンを利用の場合

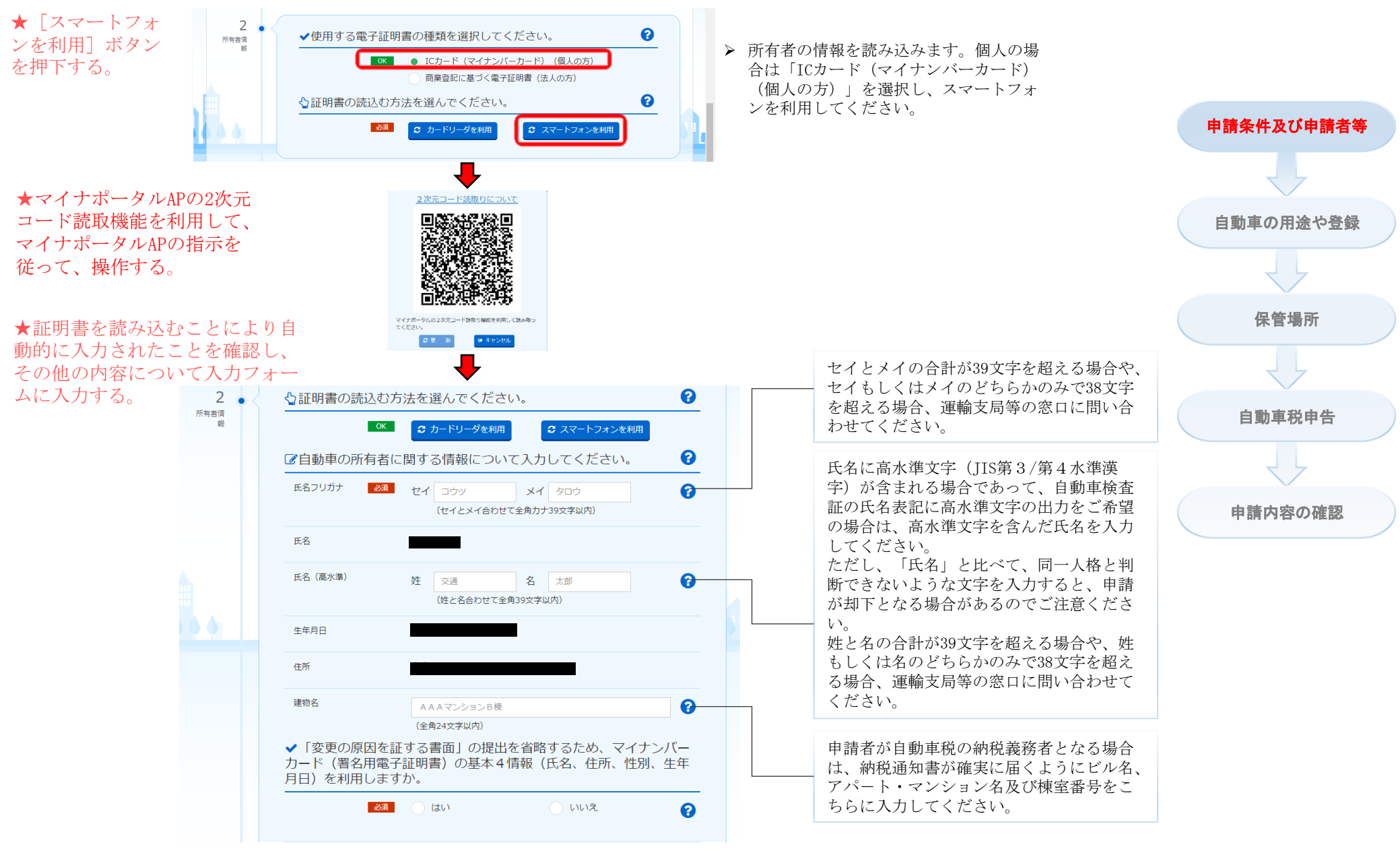

# 〇所有者が個人でスマートフォンを利用の場合(有効期限切れ)

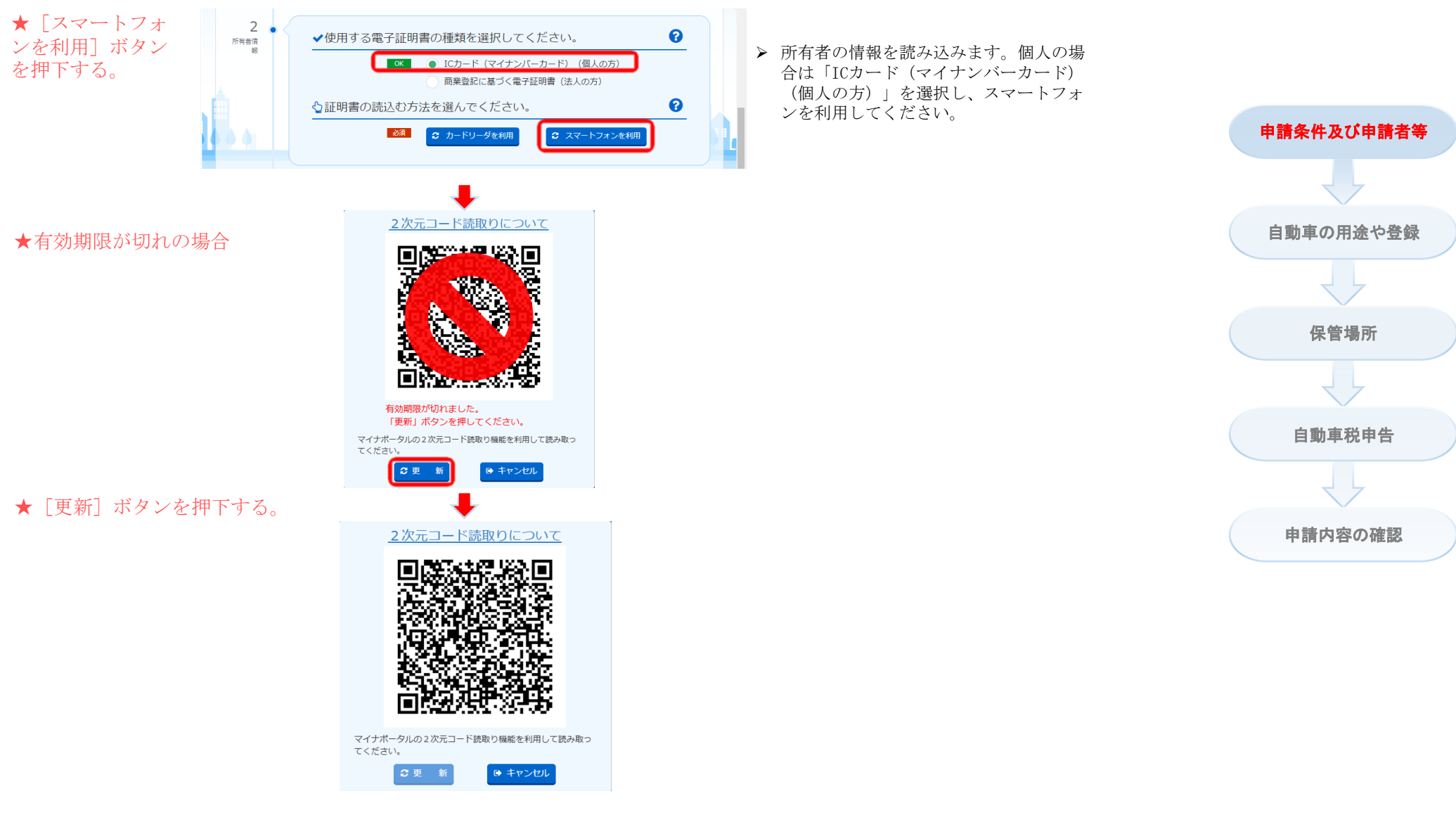

### ★基本4情報の利用に [はい] ボタンを押下する。

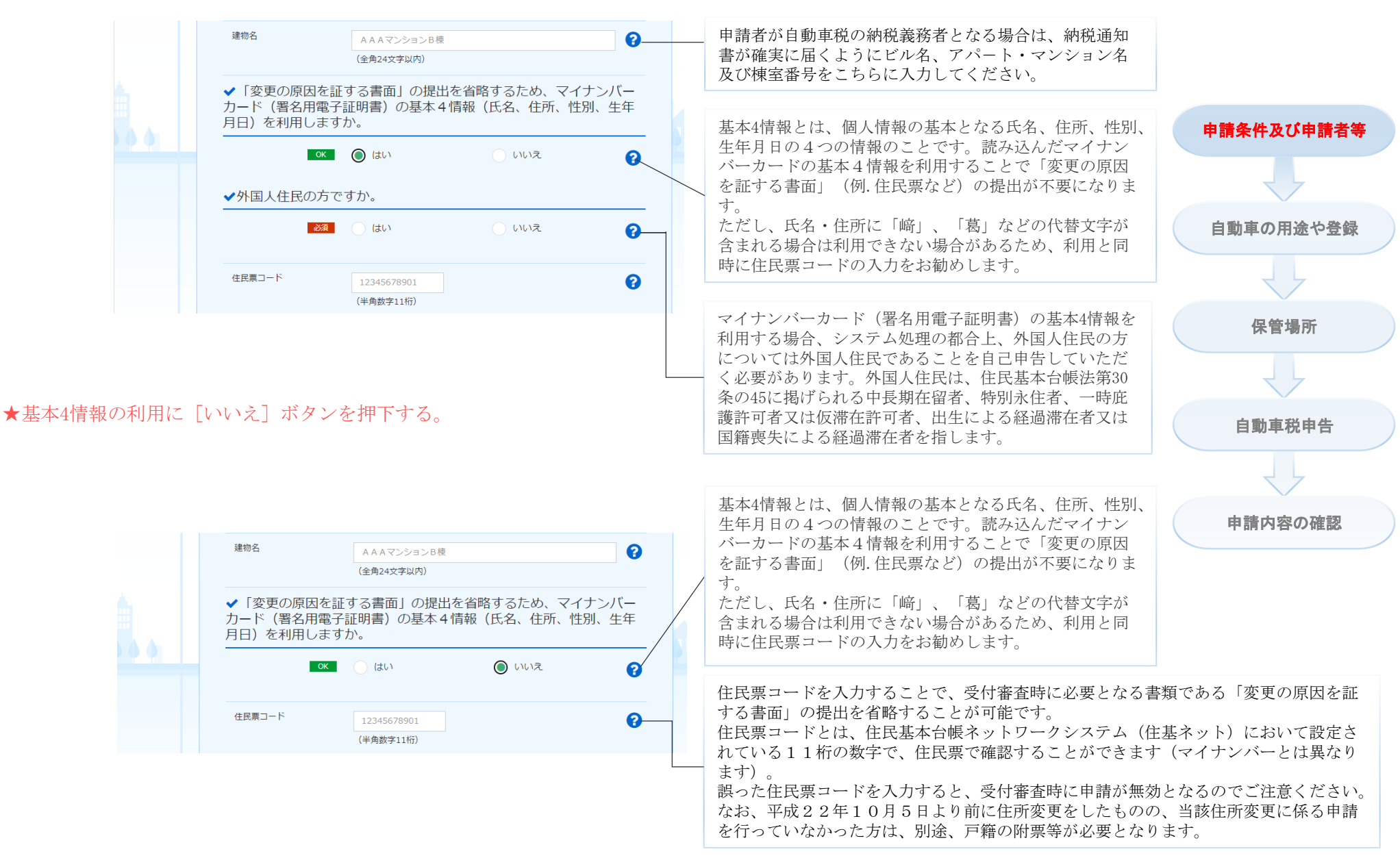

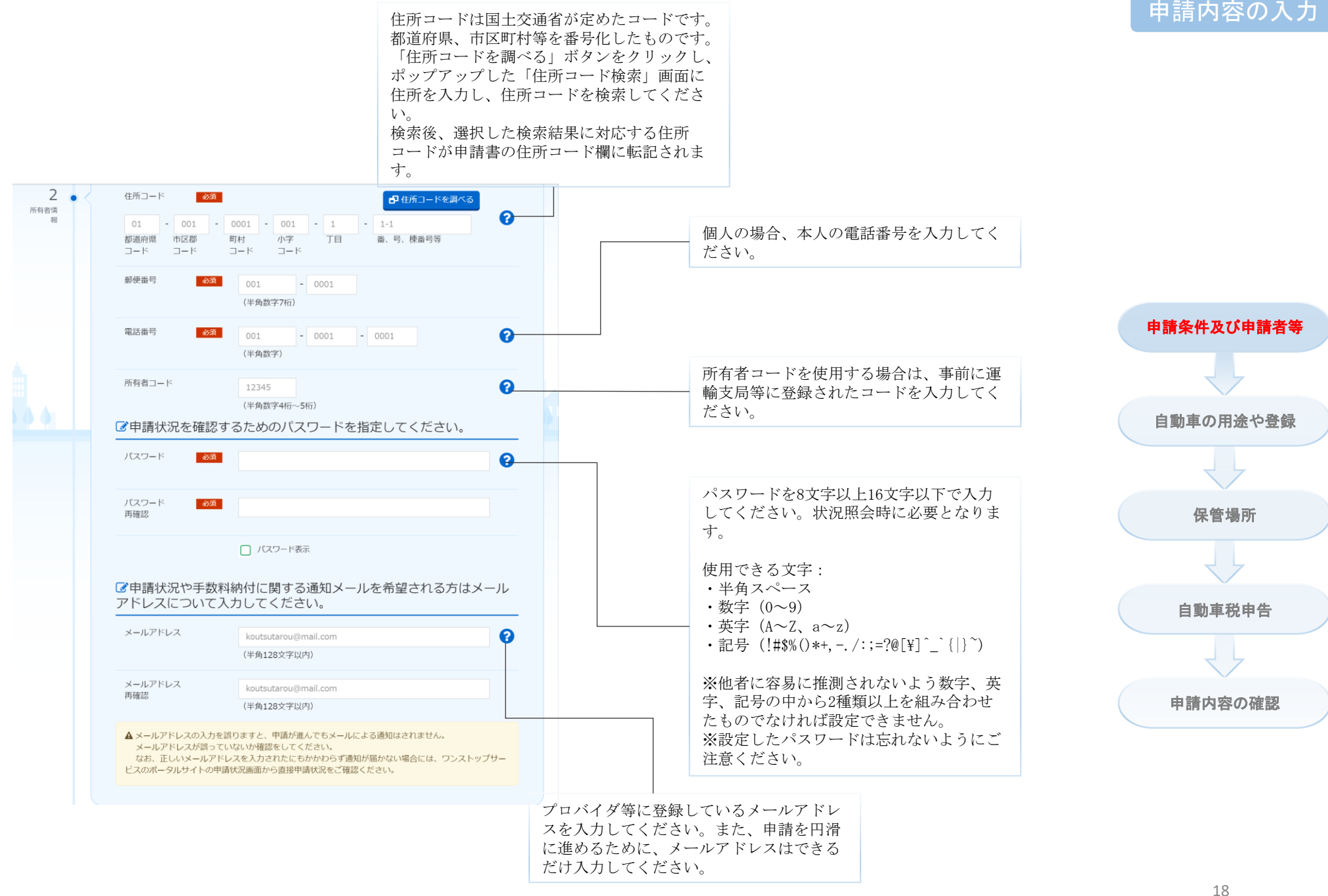

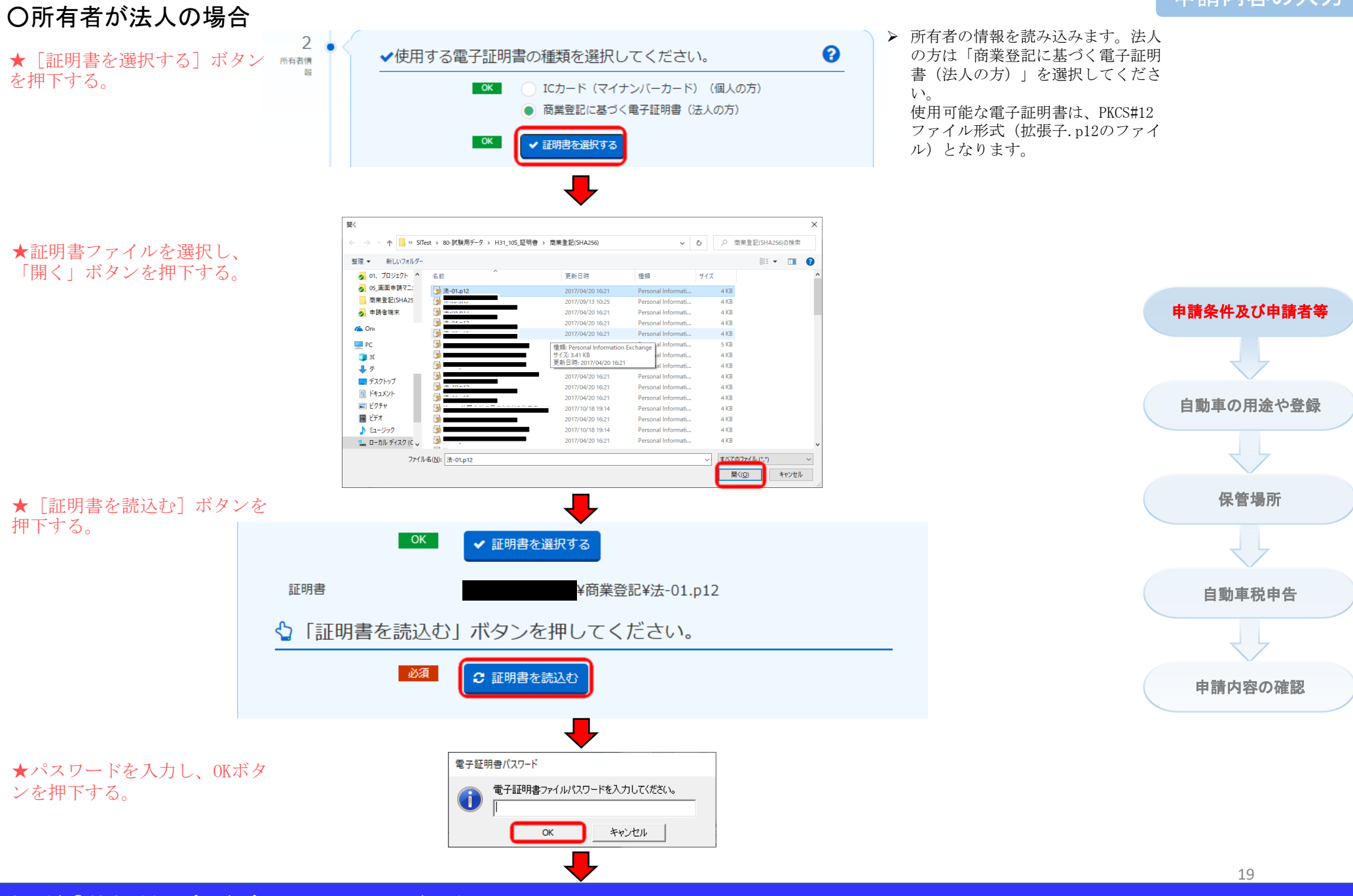

Copyright© 2019, Ministry of Land, Infrastructure, Transport and Tourism

★証明書を読み込むことにより自動的に入力され たことを確認し、その他の内容について入力 フォームに入力する。

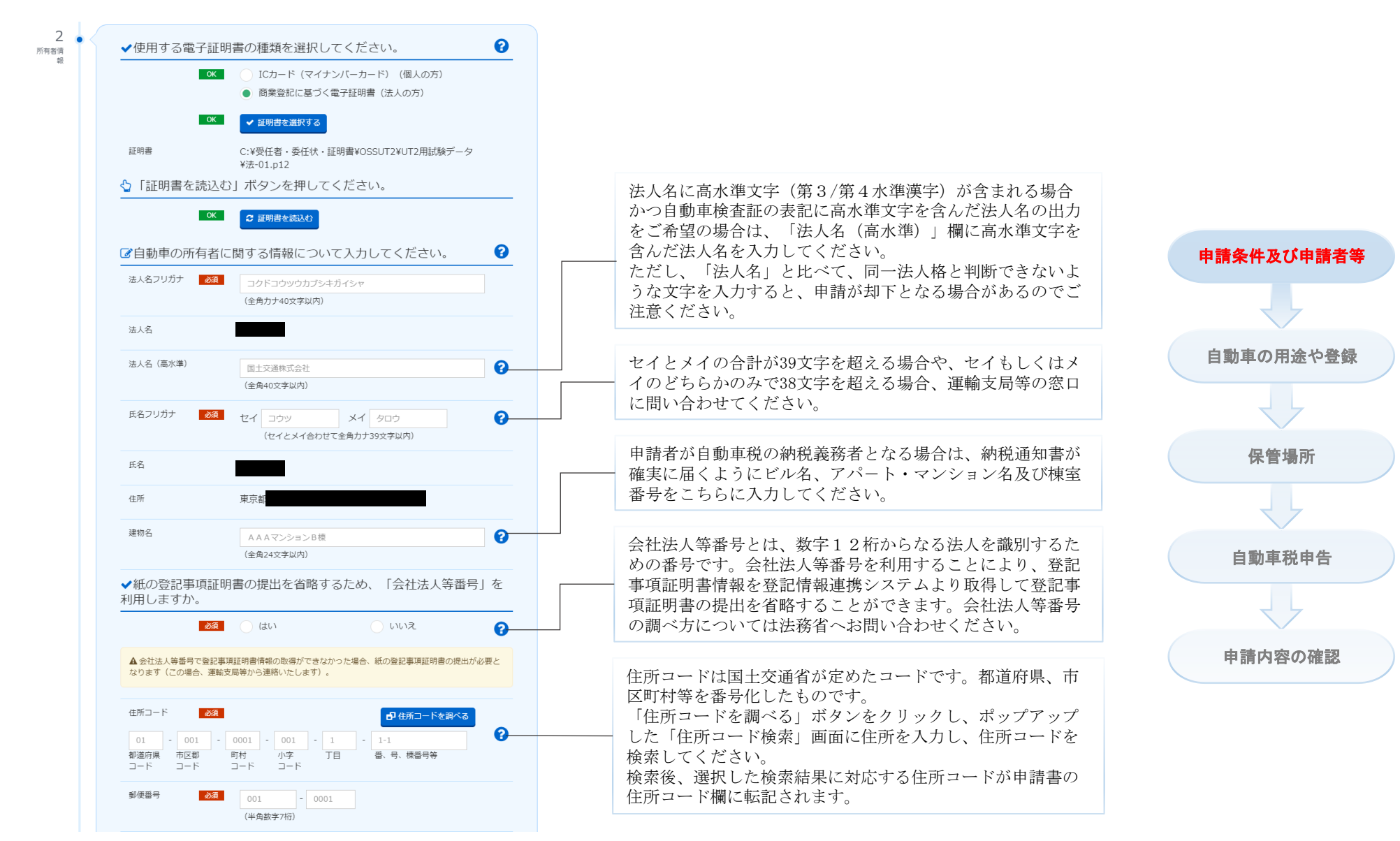

# 申請内容の入力

# ○住所コードを調べる(住所ありの場合)

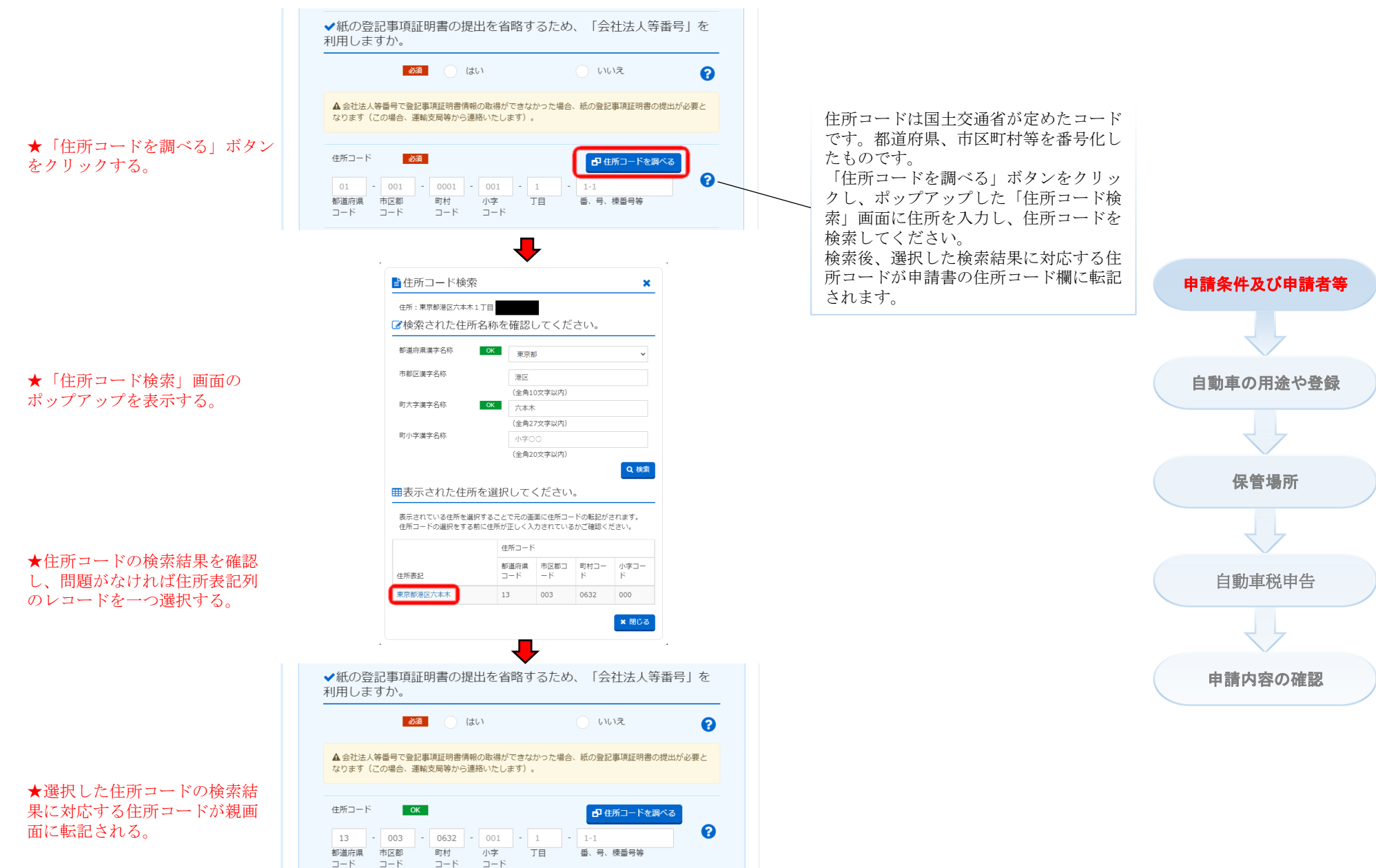

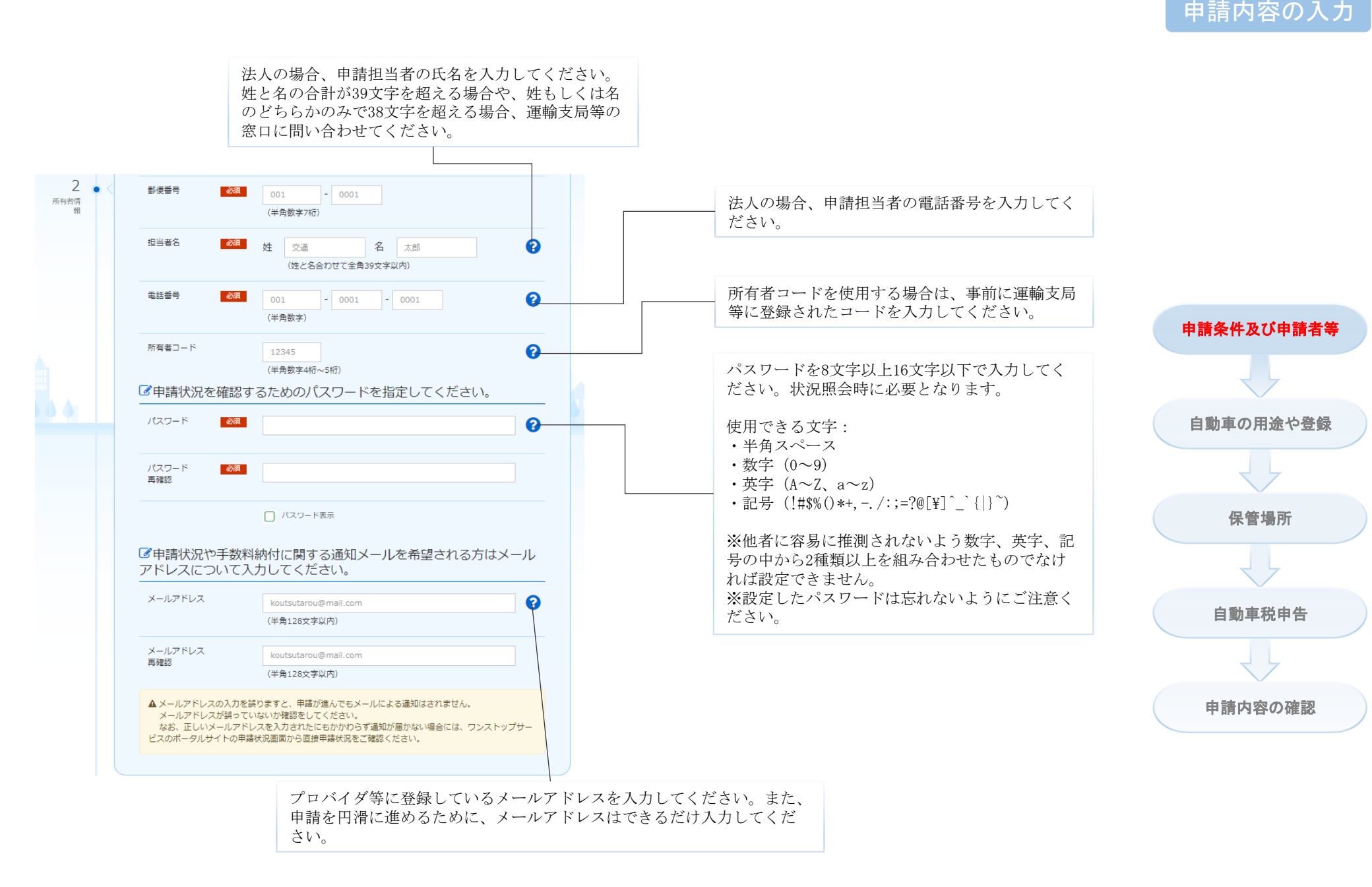

#### Copyright© 2019, Ministry of Land, Infrastructure, Transport and Tourism

# 申請内容の入力

# 〇所有者と使用者が異なる場合(使用者委任状の読み込み)

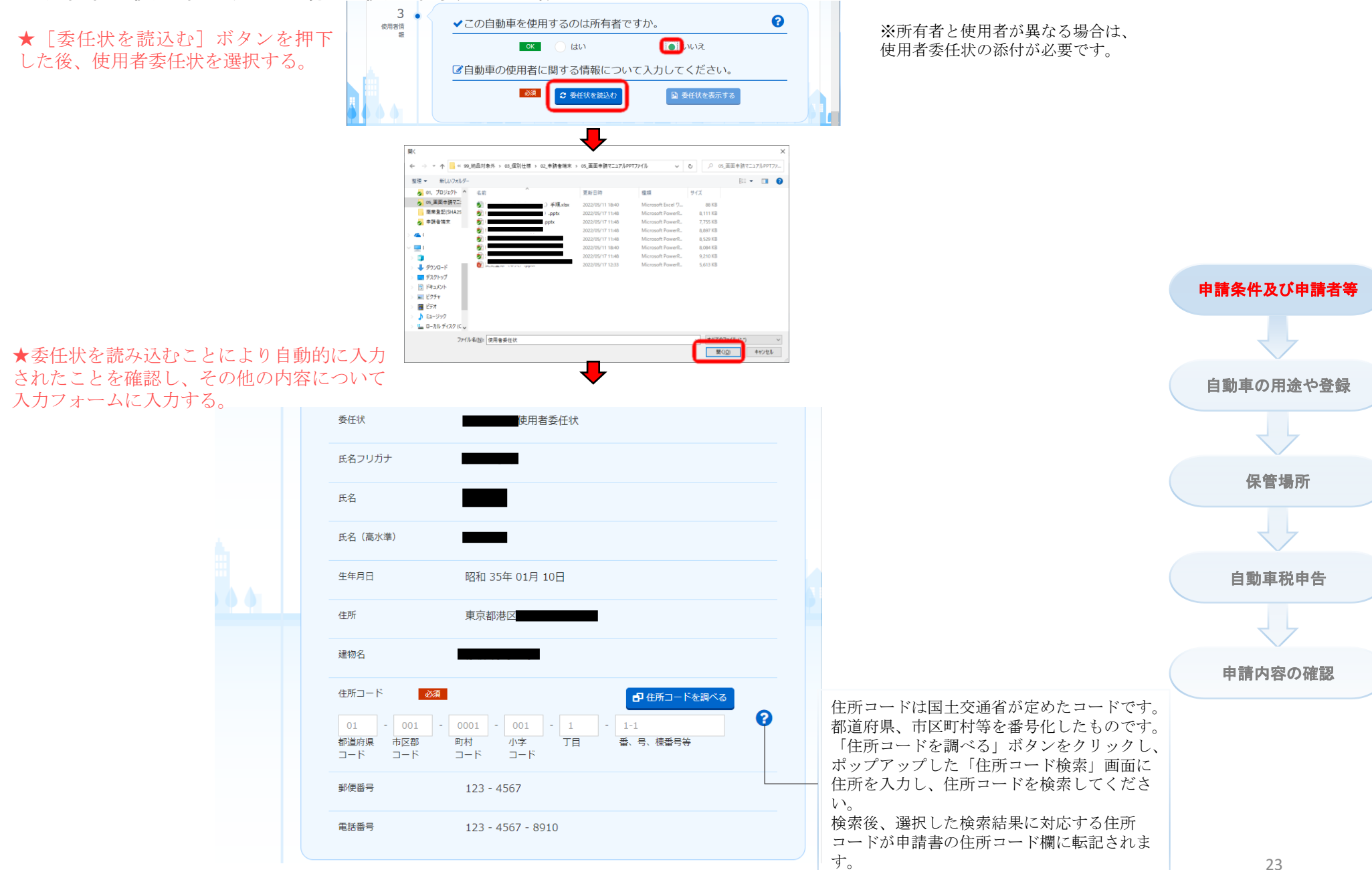

申請条件及び申請者等

自動車の用途や登録

保管場所

自動車税申告

申請内容の確認

## 〇住所コードを調べる(住所ありの場合)

★「住所コードを調べる」ボタン をクリックする。

★「住所コード検索」画面の ポップアップを表示する。

★住所コードの検索結果を確認 し、問題がなければ住所表記列 のレコードを一つ選択する。

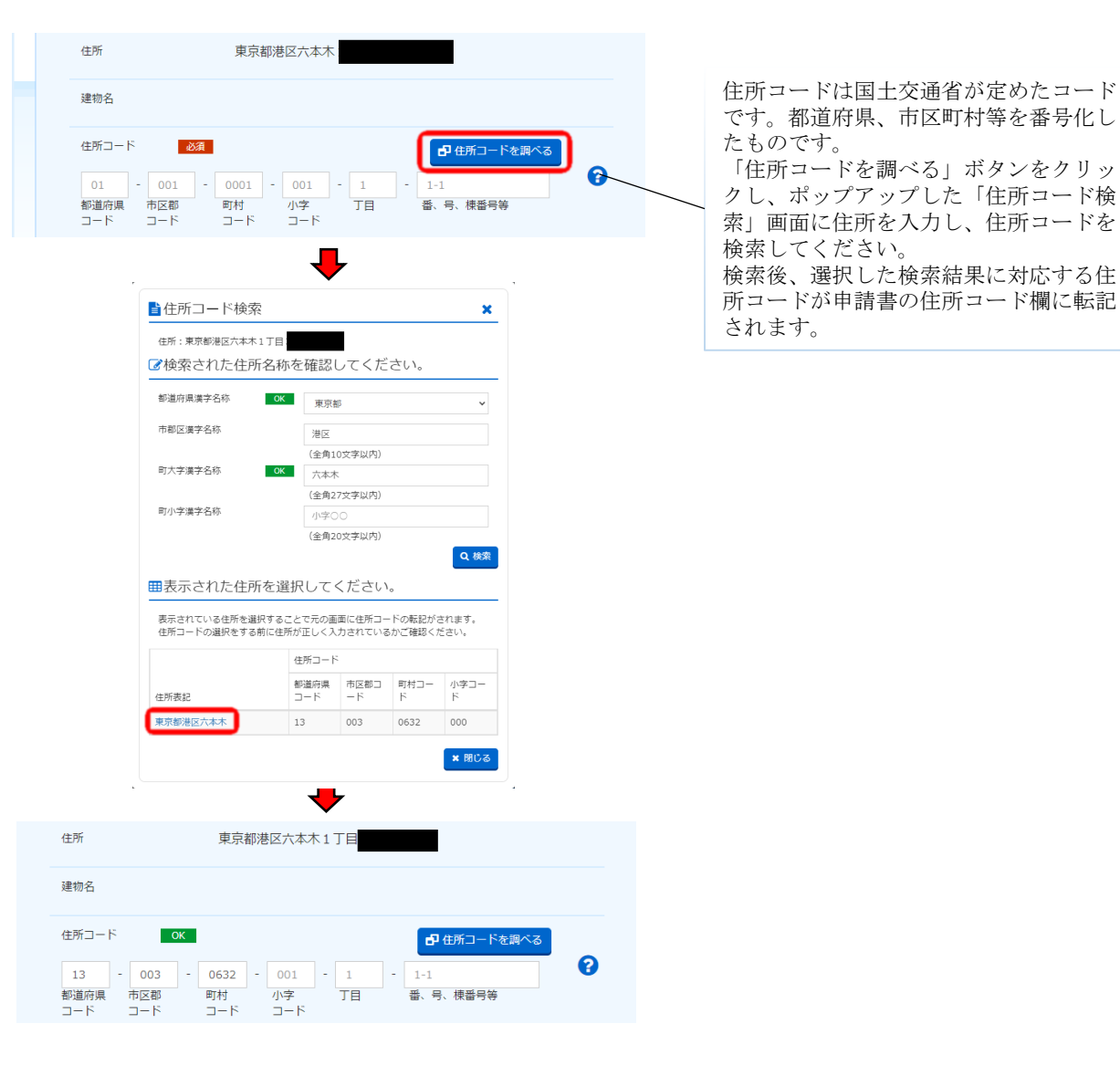

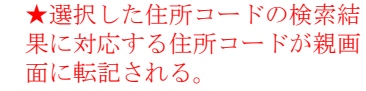

## ★ 入力フォームに値を入力する。

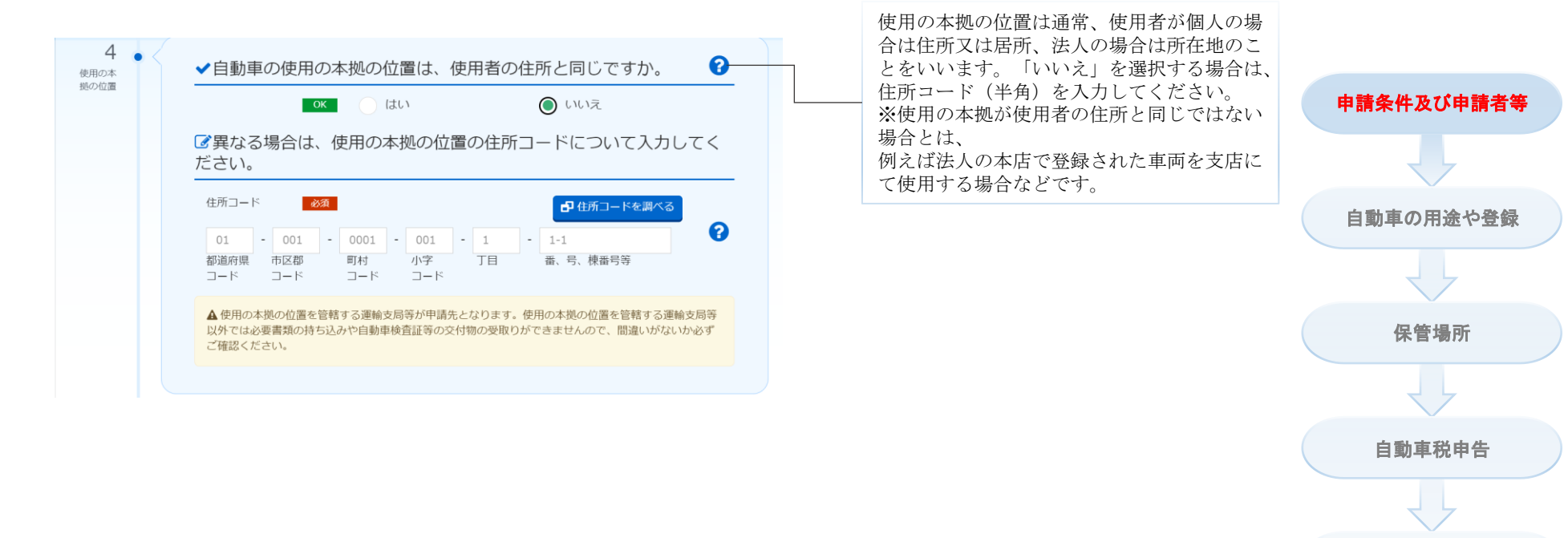

申請内容の確認

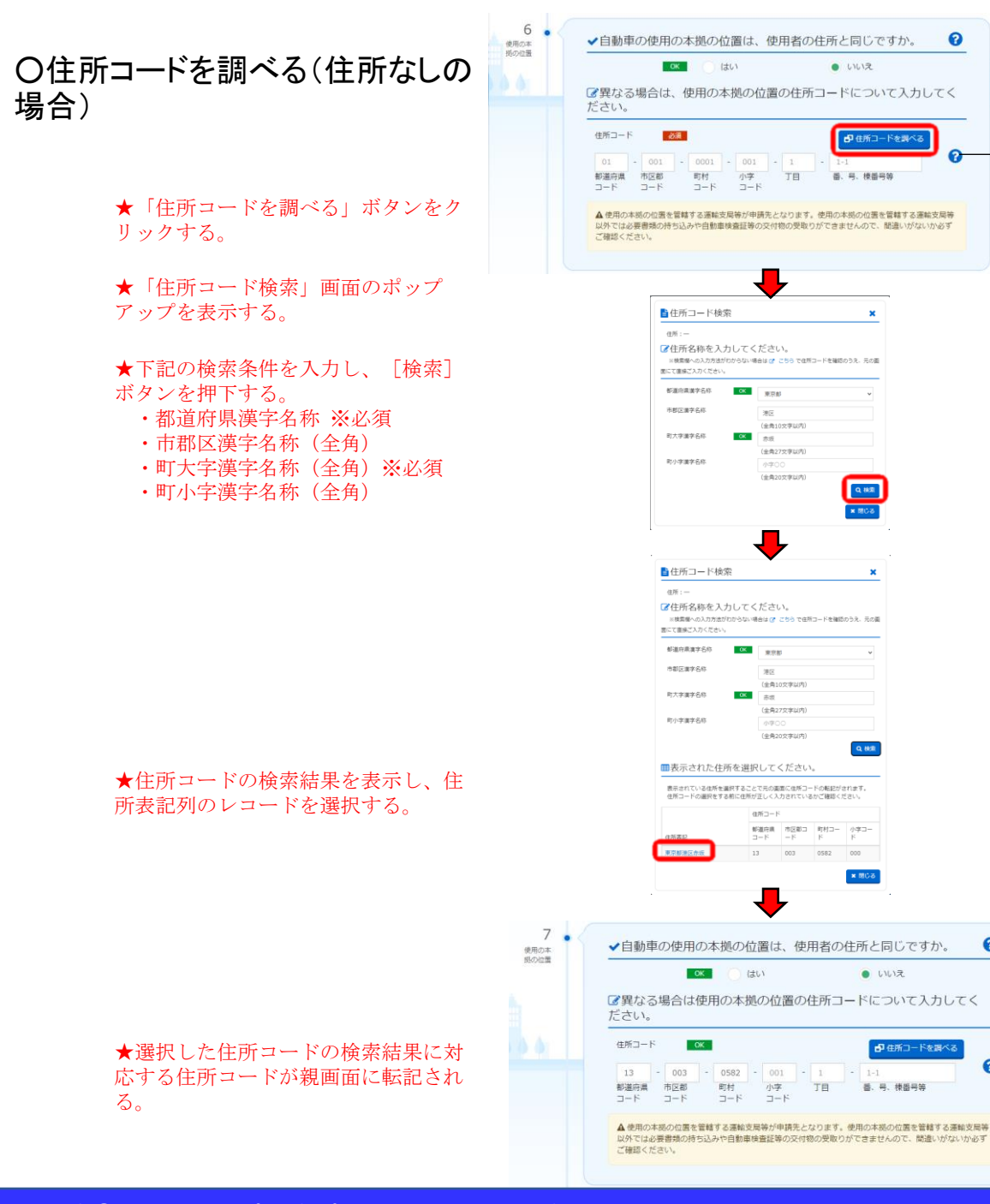

• いいえ

🗗 住所コードを調べ

番、号、楝番号等

Q. 桃家 ★ 閉じる

000 \* 閉じる

● いいえ

后,异,待然异弦

申請内容の入力 0 住所コードは国土交通省が定めたコード です。都道府県、市区町村等を番号化し たものです。 「住所コードを調べる」ボタンをクリッ クし、ポップアップした「住所コード検 e 索」画面に住所を入力し、住所コードを 検索してください。 検索後、選択した検索結果に対応する住 所コードが申請書の住所コード欄に転記 されます。 申請条件及び申請者等 自動車の用途や登録 保管場所 自動車税申告 申請内容の確認 0 ● 住所コードを調べる 0

申請内容の入力

★入力フォームに値を入力し、[次へ]ボタンを押下する。

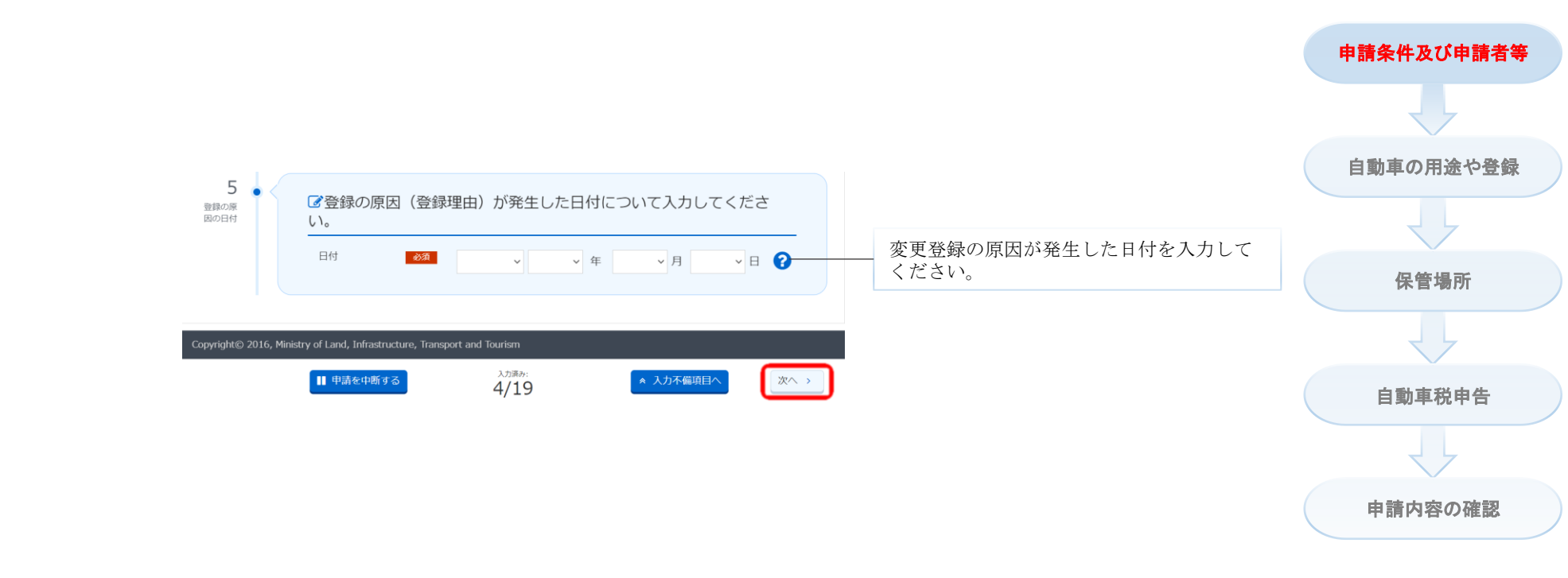

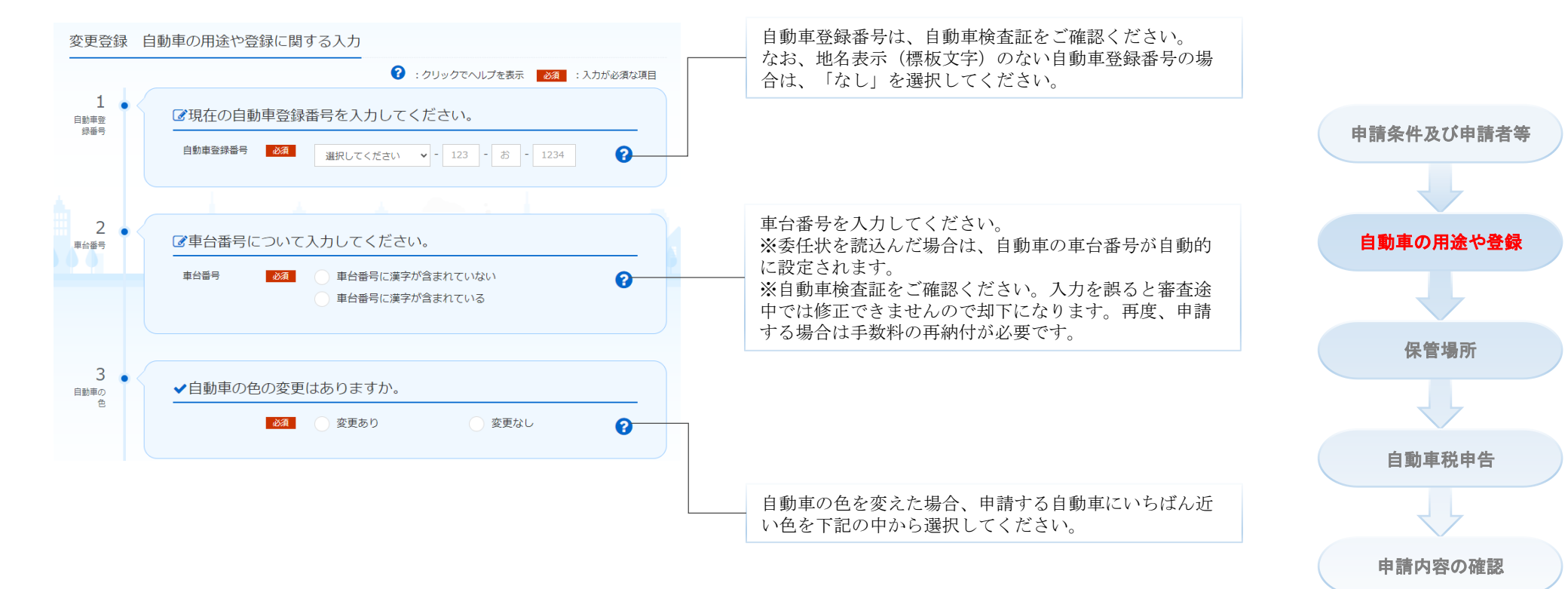

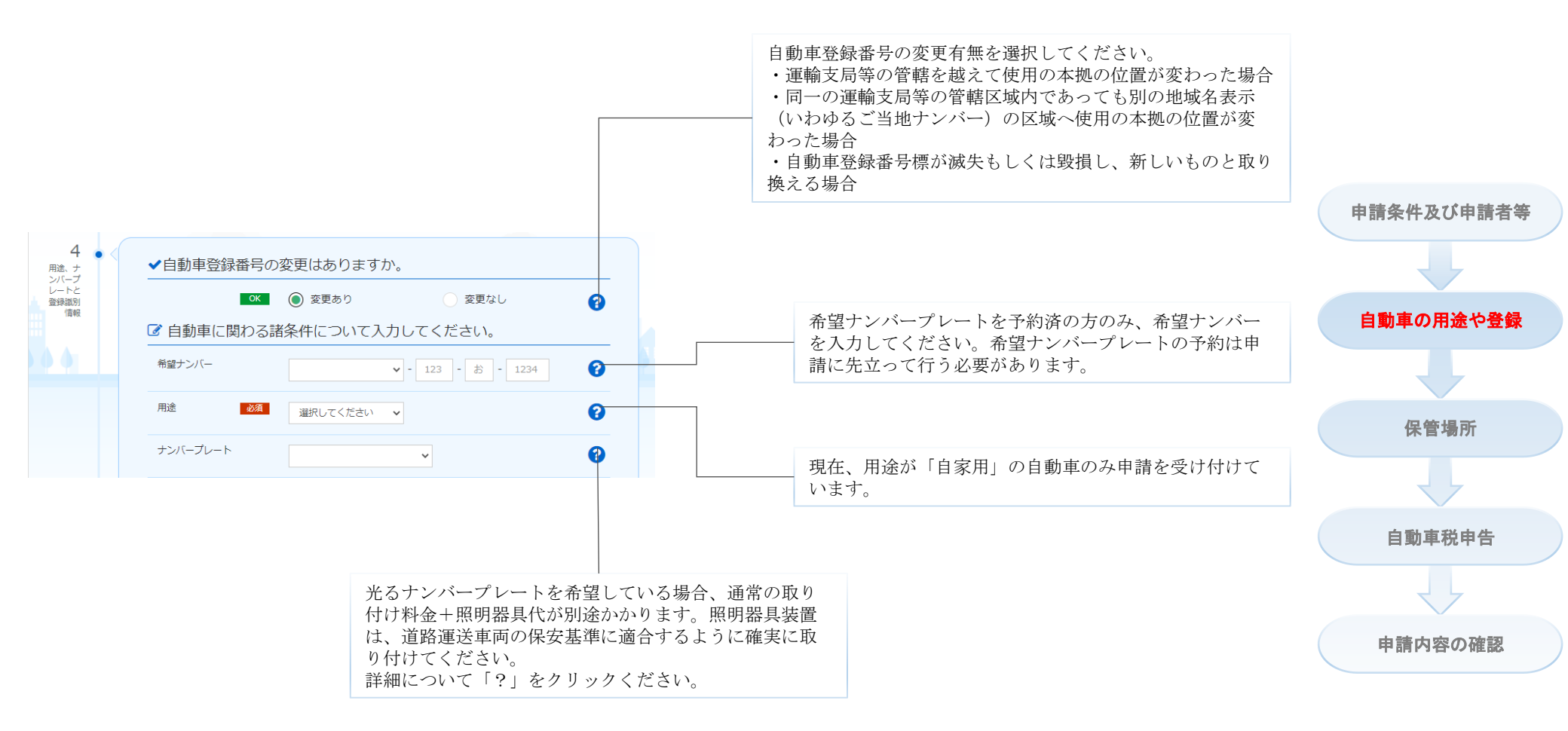

★入力フォームに値を入力する。

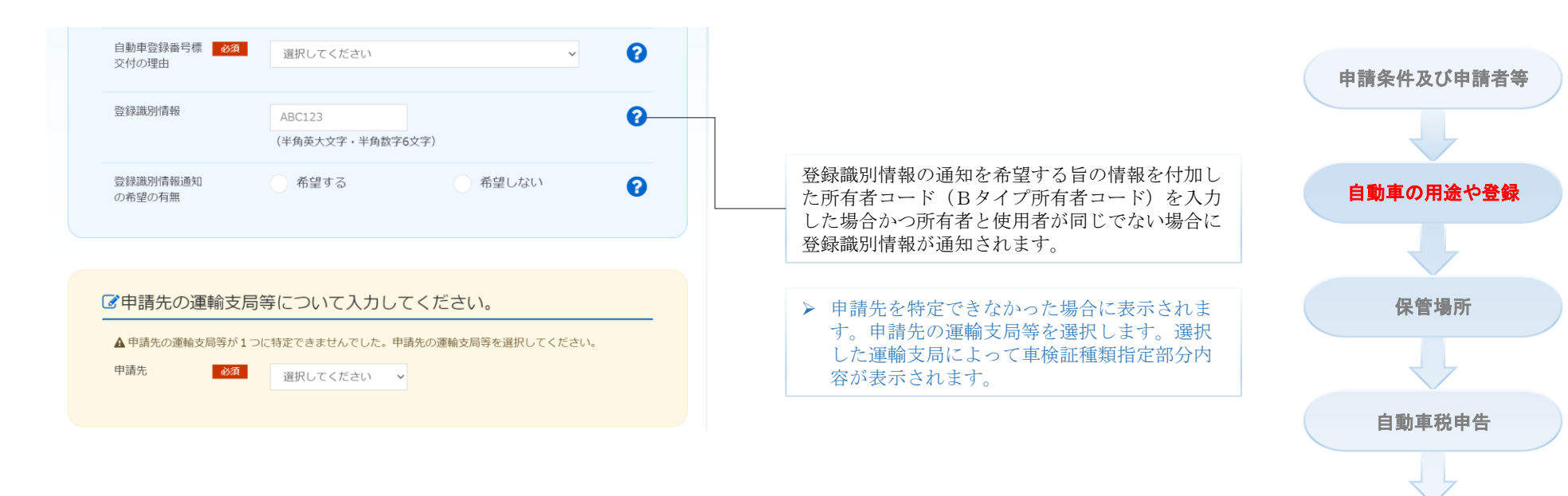

申請内容の確認

# 〇旧車検証が電子の場合

# 申請内容の入力

★車検証の種類に [電子] ボタンを押下する。

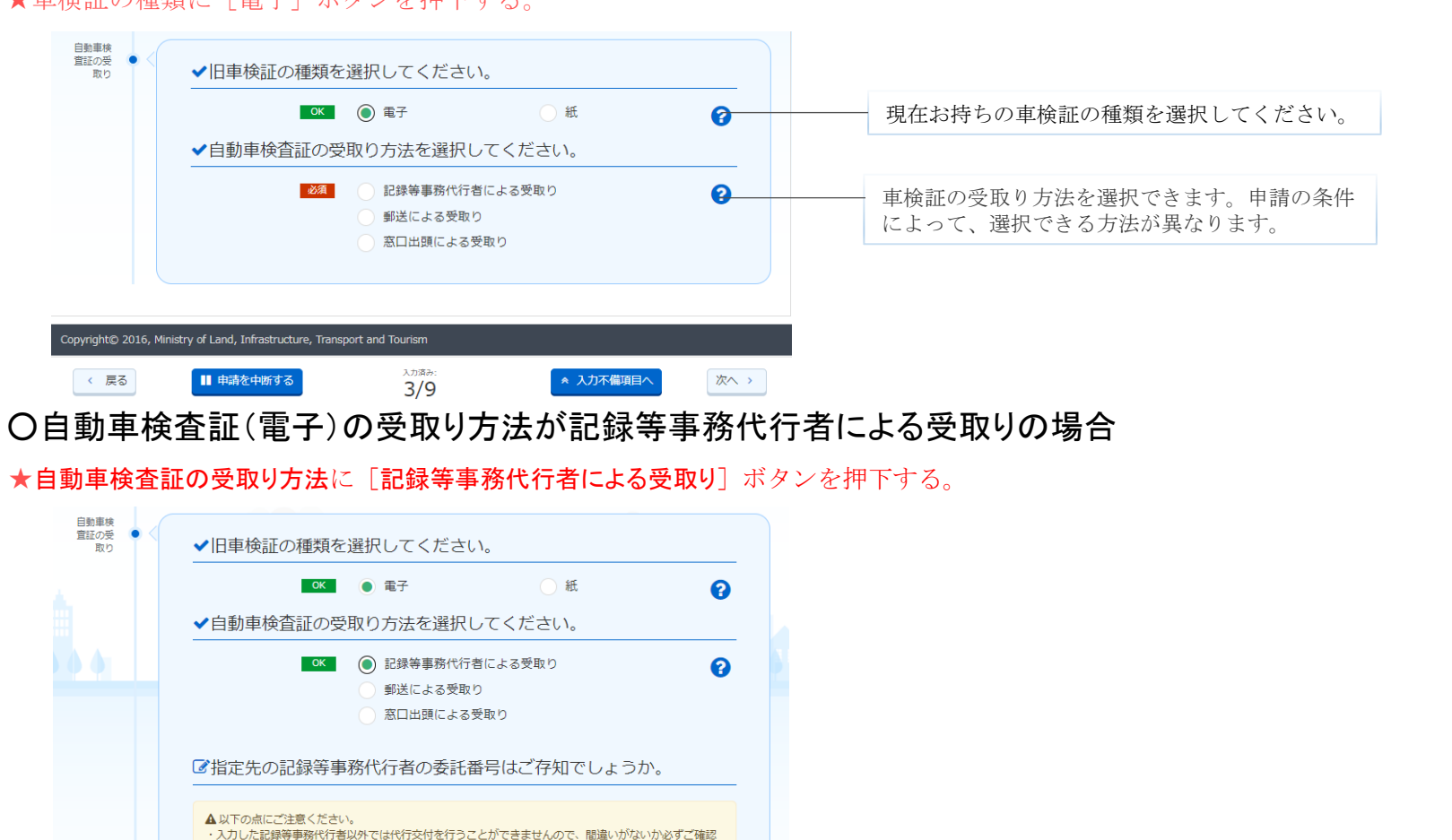

0

次へ、>

▲ 入力不備項目へ

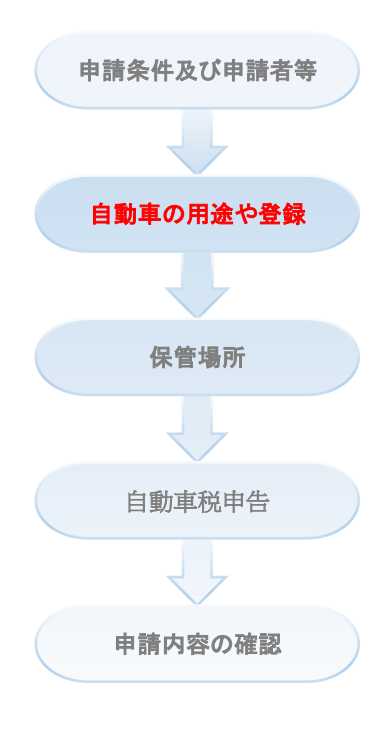

記録等事務代行者の委託番号を把握していない場 合は、記録等事務代行者の名称をご入力ください。 入力文字に部分一致する記録等事務代行者名称及 び記録等事務代行者の委託番号を選択候補として 表示します。選択候補には、申請先の運輸支局等 の管轄である記録等事務代行者情報のみを表示し ます。

必須

記録等事務代行者 必須

■ 申請を中断する

委託番号を把握している

入力済み:

4/11

委託番号を把握していない

ください。

の名称

< 戻る

# 申請内容の入力

## ★入力フォームに値を入力し、[次へ]ボタンを押下する。

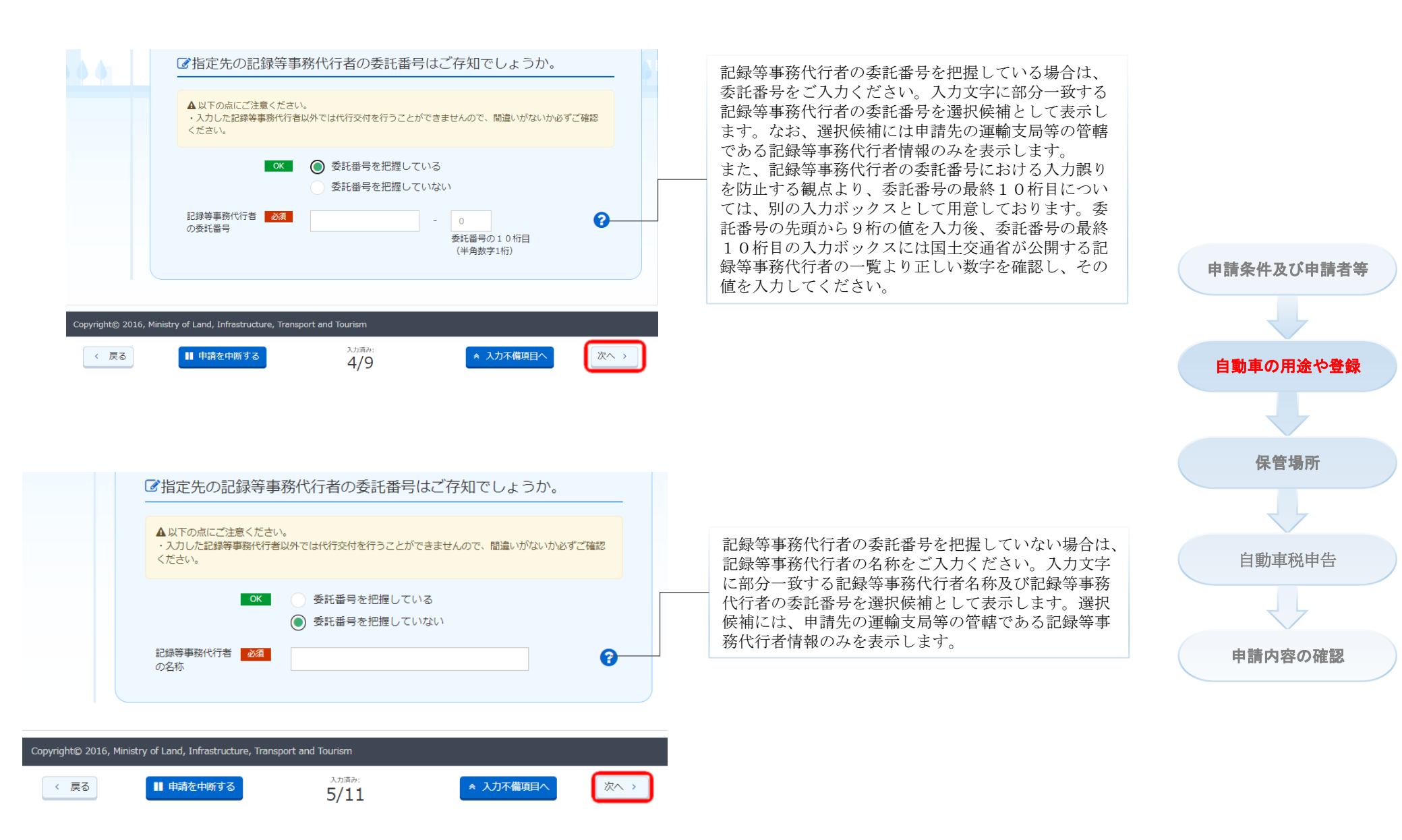

# 〇自動車検査証(電子)の受取り方法が郵送による受取りの場合

★自動車検査証の受取り方法に [郵送による受取り] ボタンを押下する。

白動車検 査証の受 ✓旧車検証の種類を選択してください。 取り 現在お持ちの車検証の種類を選択してください。 OK 🔵 電子 ()紙 0 ✓自動車検査証の受取り方法を選択してください。 車検証の受取り方法を選択できます。申請の条件 OK 記録等事務代行者による受取り 0 によって、選択できる方法が異なります。 ● 郵送による受取り 窓口出頭による受取り ☑希望する場合には、注意事項の全ての事項に同意いただくことが必 要となります。 ■希望する場合には以下の注意事項をご確認いただ き、「同意する」ボタンを押してください。 必須
 「注意事項」に同意する ・次回車検時まで(※)に変更登録後の自動車登録番号標(ナンバープレート) の交付を受ける必要があること。 (※) 次回車検の前に特例の条件を満たさない申請を行った際は、本特例による 申請条件及び申請者等 猶予が終了となること。 ・変更登録後のナンバープレートの交付を受けずに車両売買等を行った場合、未 交付のナンバープレートの交付手数料もご自身の負担となること。 入力済み: ■申請を中断する < 戻る ▲ 入力不備項目へ 次へ、 4/10 ・変更登録後のナンバープレートの交付を受けずに車両売買等を行い、ナンバー プレートの未納の交付手数料をナンバープレート交付元以外の自動車登録番号標 交付代行者に支払われる場合には振込手数料が発生し、この費用を負担いただく 自動車の用途や登録 ・次回車検時までに変更登録後のナンバープレートの交付を受けない場合、道路 運送車両法違反で通報される可能性があること。 ・申請書類の一部が電子化されておらず出頭が必要な場合は、本特例の対象外で あること。 ・お手元にある(旧) 車検証(原本) を運輸支局等あてに郵送した場合、新しい 車検証が郵送されてくるまでの間、当該車検証に係る自動車を運行することはで きないこと。 ・お手元にある(旧)電子車検証(写し)を運輸支局等あてに郵送した場合、新 保管場所 しい電子車検証が郵送されてくるまでの間、お手元にある(旧)電子車検証で は、車検証情報閲覧サービスを利用して車検証情報を確認することはできないこ と。 なお、新しい車検証が郵送された後、(旧)車検証(原本)を運輸支局等へ郵 送すること。 ・変更登録後に当該自動車の構造変更を行い自動車の種別が変更された場合 (例:小型自動車から普通自動車への変更)、変更登録申請の際に指定されたナ ンバープレートを取り付けることはできませんので、新たに構造変更検査後の自 自動車税申告 動車の種別に係るナンバープレートの交付を受けていただくこと。なお、変更登 ★ 「同意する] ボタンを押下して、「次へ] ボタ 録の際のナンバープレートと構造変更検査後のナンバープレートのいずれの交付 ンを押下する。 手数料もお支払いが生じること。 ・OSSポータルサイトにて手続きが完了したことを確認したら、自身の氏名・ 住所等を記載した返信用封筒(追跡機能付きで所有者が送料を負担)を同封の 上、お手元の車検証(写しも可)を引越後の住所を管轄する運輸支局等あてに追 ☑希望する場合には、注意事項の全ての事項に同意いただくことが必 跡機能付き郵便にて郵送すること。普通郵便にてお手元の車検証(写しも可)を 申請内容の確認 要となります。 郵送した場合に発生した郵便事故(例:紛失等)について、国土交通省は一切の **責任を持たないこと。**  ・車検証郵送時の送料に不足があった場合、送受とも、申請者負担となること。 OK
 「注意事項」に同意する ・変更登録後のナンバープレートの未交付状況を把握するため、自動車登録番号 標交付代行者において当該自動車の自動車登録番号、車台番号の情報を取扱うこ と。 ・変更登録後のナンバープレートの交付手数料を自動車登録番号標交付代行者に お支払いいただけない場合は、自動車登録番号標交付代行者に申請者の氏名・住 所などの個人情報を提供する場合があること。 opyright<sup>®</sup> 2016, Ministry of Land, Infrastructure, Transport and Tourism 入力協力 次へ > < 戻る ■ 申請を中断する ☆ 入力不備項目へ 4/10 同意する

申請内容の入力

## 〇自動車検査証(電子)の受取り方法が窓口出頭による受取りの場合

★自動車検査証の受取り方法に[窓口出頭による受取り]ボタンを押下して、添付書類 登録サービスが利用可能の場合、[次へ]ボタンを押下する。

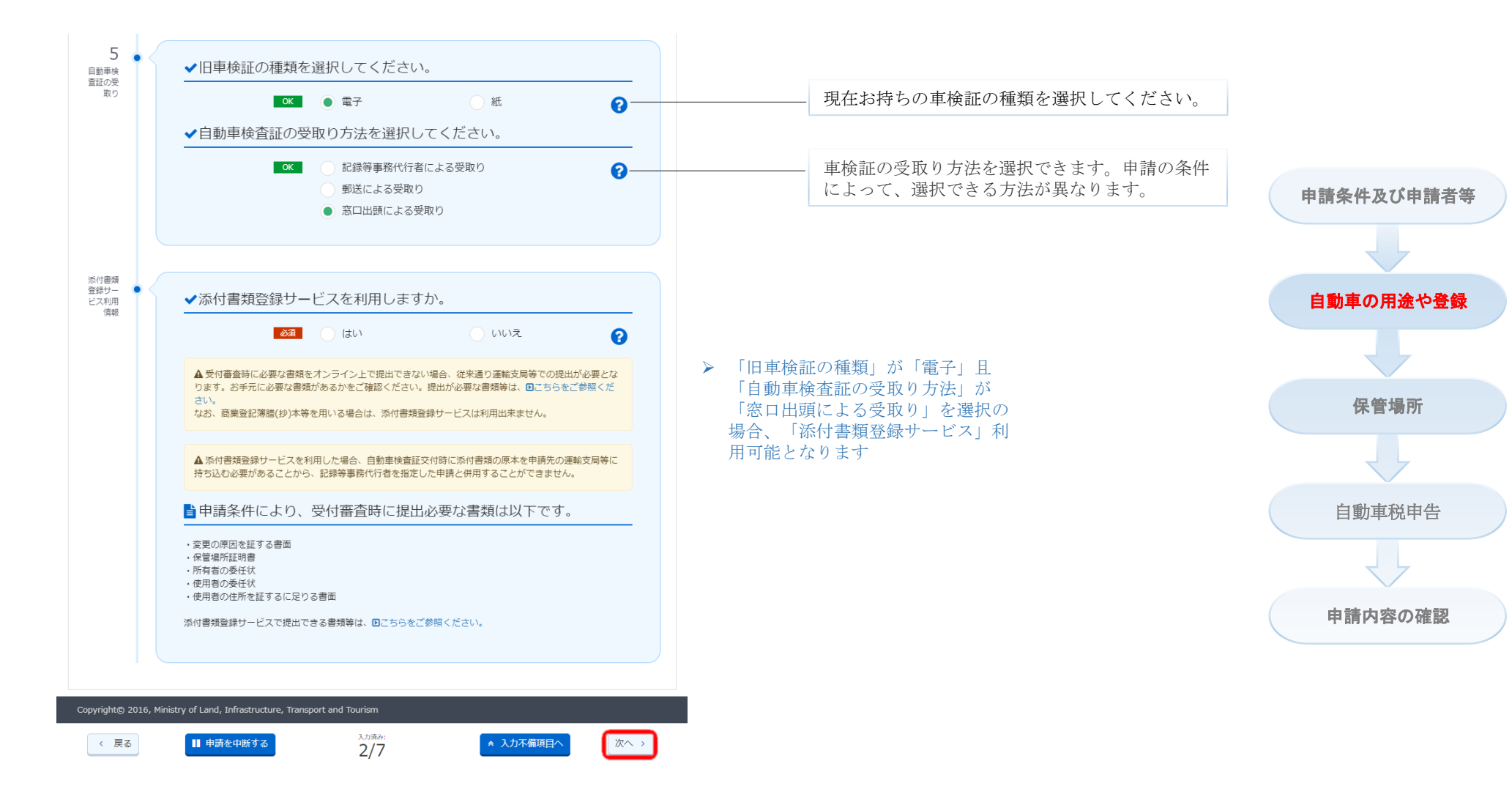

# 〇旧車検証が紙の場合

## ★車検証の種類に [紙] ボタンを押下する。

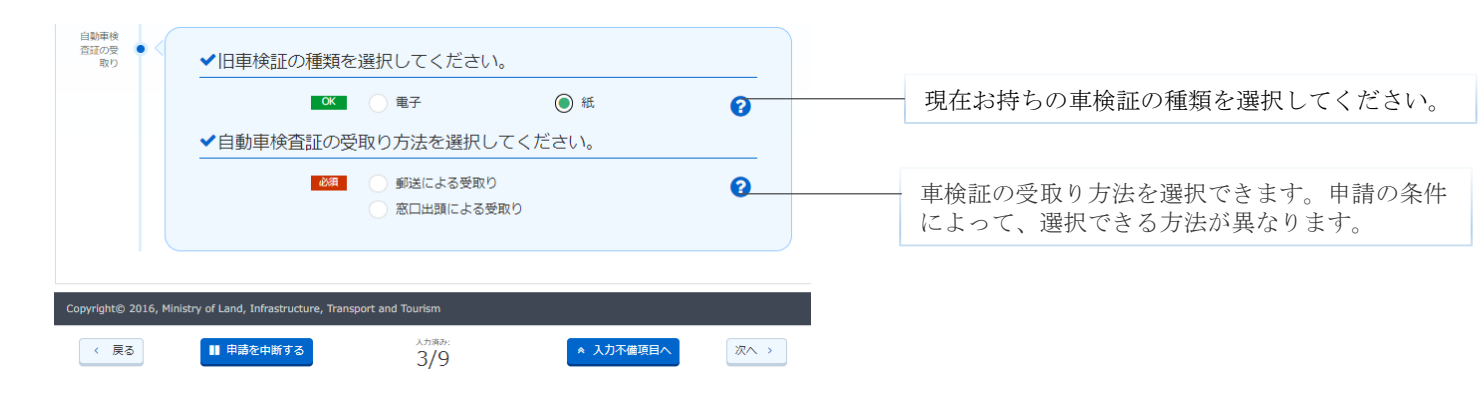

# 〇自動車検査証(紙)の受取り方法が窓口出頭による受取りの場合

★自動車検査証の受取り方法に[窓口出頭による受取り]ボタンを押下して、添付書類登録サービスが利用可能の場合、[次へ]ボタンを押下する。

#### 添付書類 登録サー ビス利用 5 自動車の用途や登録 ✓添付書類登録サービスを利用しますか。 ✓旧車検証の種類を選択してください。 自動車検 査証の受 ₩p () ок 💮 電子 必須 はい いいえ () 紙 0 0 ✔自動車検査証の受取り方法を選択してください。 ▲ 受付審査時に必要な書類をオンライン上で提出できない場合、従来通り運輸支局等での提出が必要とな ります。お手元に必要な書類があるかをご確認ください。提出が必要な書類等は、回こちらをご参照くだ OK 郵送による受取り 0 さい 保管場所 なお、商業登記簿膳(抄)本等を用いる場合は、添付書類登録サービスは利用出来ません。 窓口出頭による受取り ▲ 添付書類登録サービスを利用した場合、自動車検査証交付時に添付書類の原本を申請先の運輸支局等に 持ち込む必要があることから、記録等事務代行者を指定した申請と併用することができません。 ■申請条件により、受付審査時に提出必要な書類は以下です。 自動車税申告 ・変更の原因を証する書面 ·保管場所証明書 車検証の受取り方法を選択できます。申請の条件 所有者の委任状 ・使用者の委任状 によって、選択できる方法が異なります。 ・使用者の住所を証するに足りる書面 添付書類登録サービスで提出できる書類等は、■こちらをご参照ください。 申請内容の確認 ▶ 「申請先」が「東京、大阪、愛知、 兵庫」のいずれか、「旧車検証の 種類」が「紙」日「自動車検査証 入力済み く 戻る ■ 申請を中断する \* 入力不備項目へ 次へ、 2/7 の受取り方法」が「窓口出頭によ る受取り」を選択の場合、「添付 書類登録サービス」利用可能とな ります

# 申請内容の入力

申請条件及び申請者等

〇自動車検査証(紙)の受取り方法が郵送による受取りの場合

★自動車検査証の受取り方法に [郵送による受取り] ボタンを押下する。

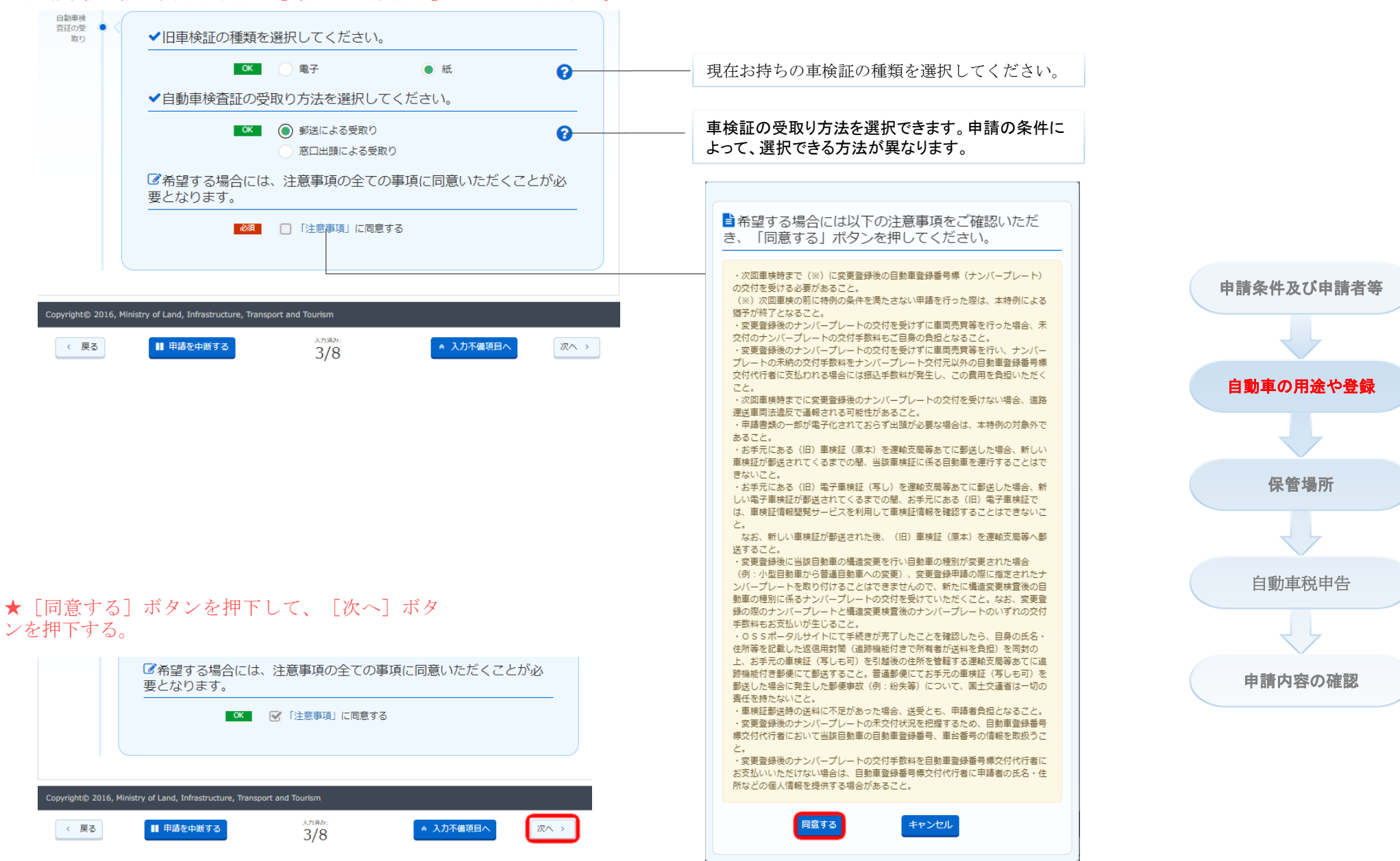

★入力フォームに値を 入力する。

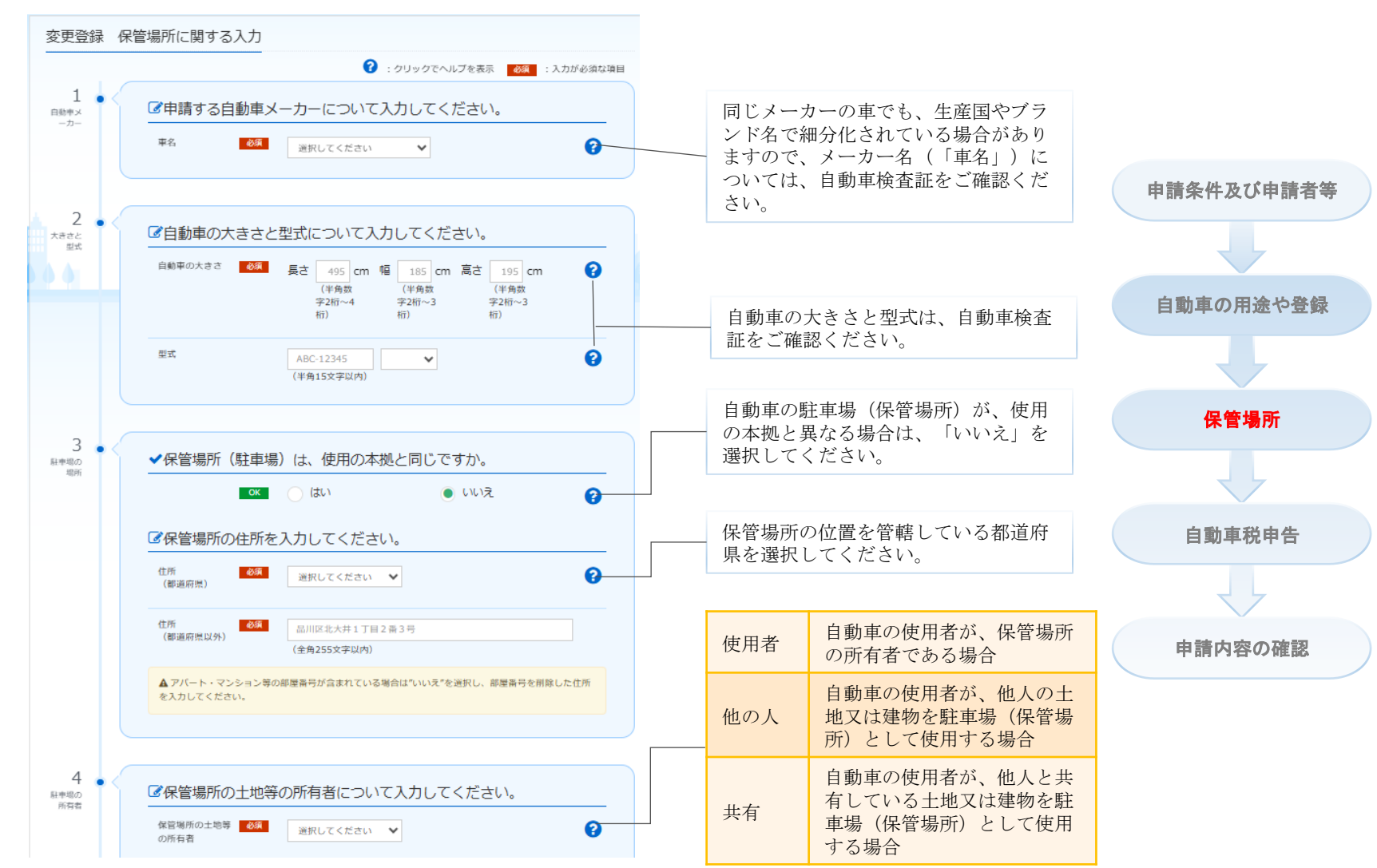

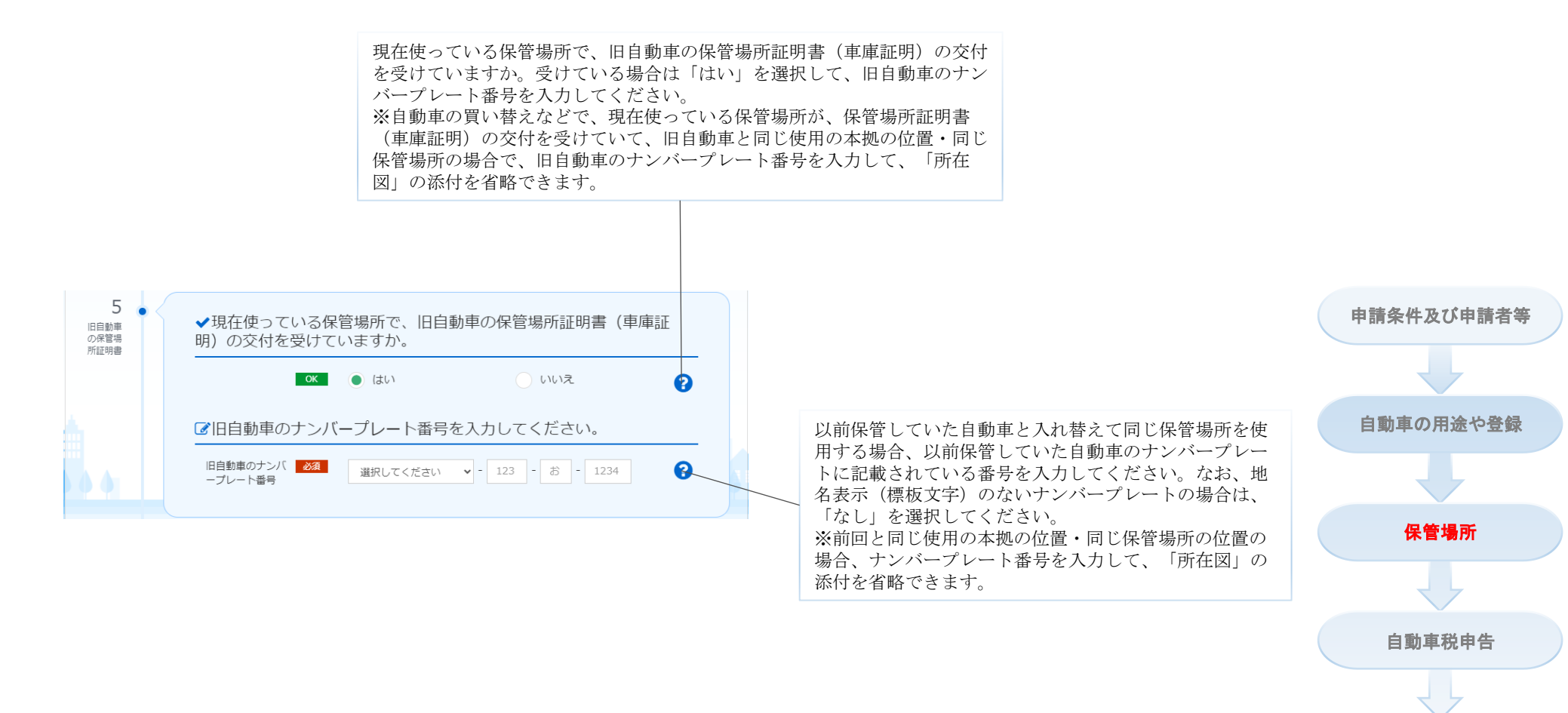

Copyright© 2019, Ministry of Land, Infrastructure, Transport and Tourism

申請内容の確認

# 申請内容の入力

### ★ [画像を添付する] ボタンを押下して 添付し、[次へ] ボタンを押下する。

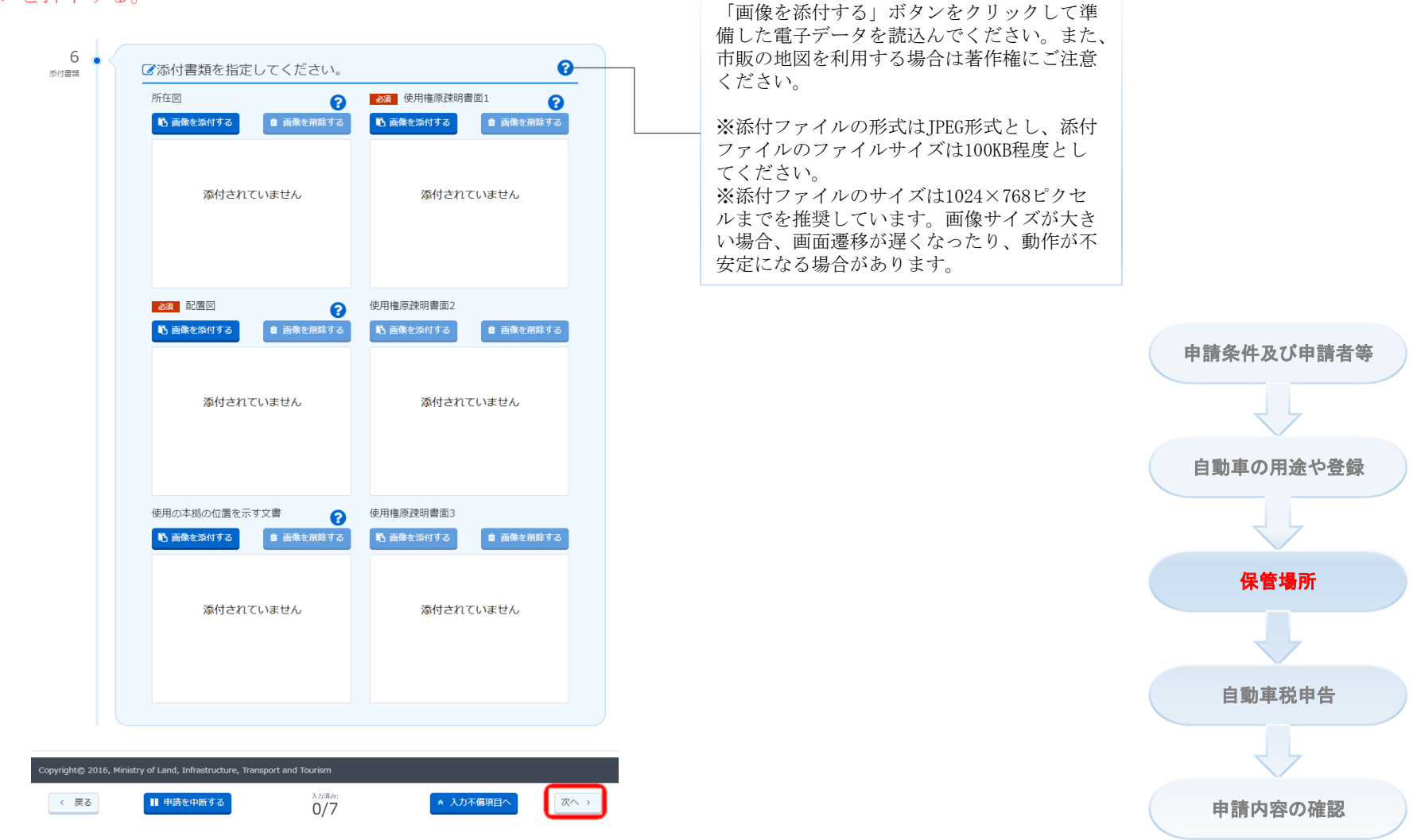

★入力フォームに値を入力する。

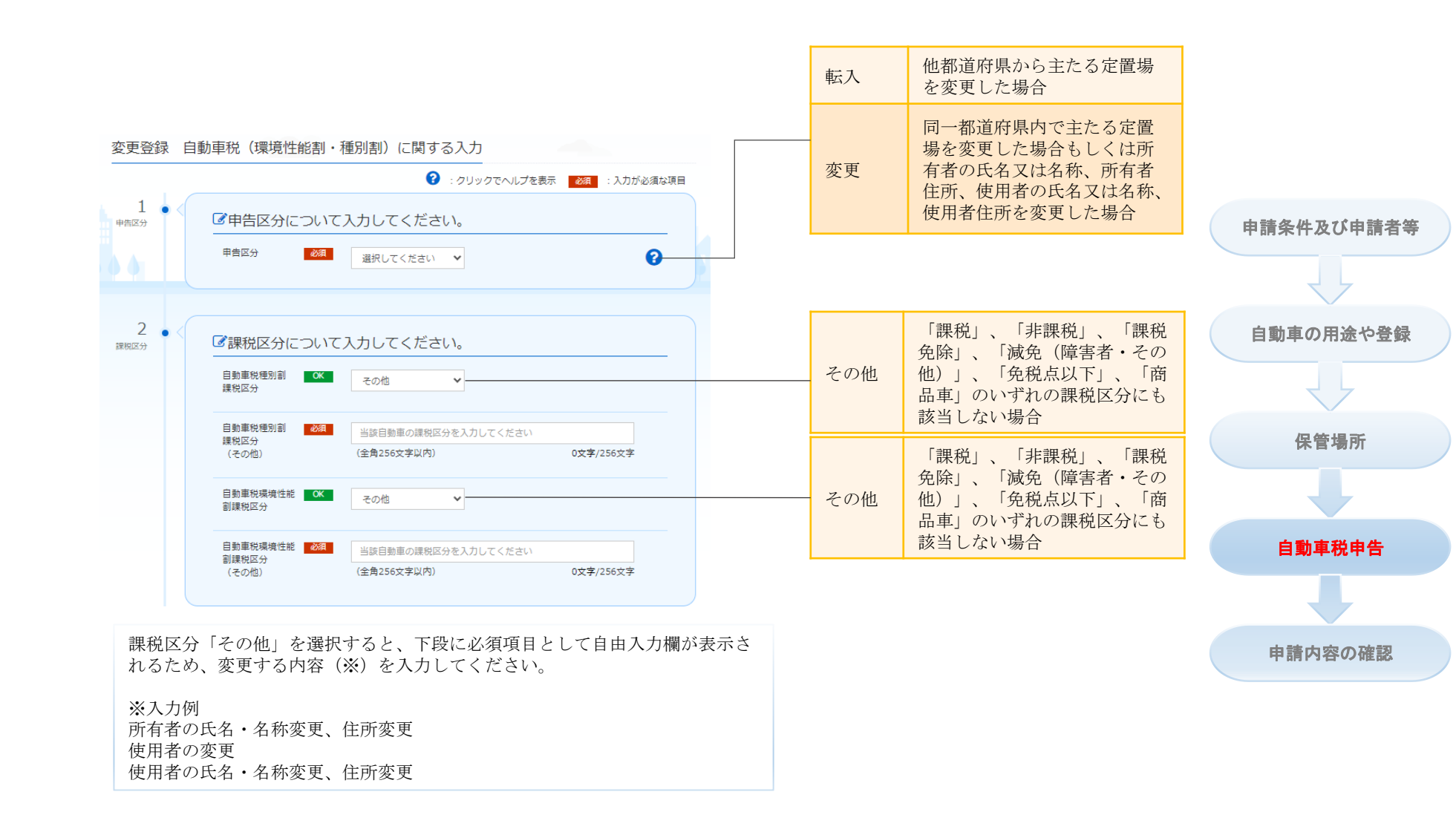

|                                   |                                               | 普通自動車 小型自動す                           | <b>車</b> かど下記以外の自動       | 車のほとんどに       | たちらで                    |                             |  | 申請内容の入力    |
|-----------------------------------|-----------------------------------------------|---------------------------------------|--------------------------|---------------|-------------------------|-----------------------------|--|------------|
|                                   | 乗用車冒盗目動車を除く)トラック(貨物)貨客兼用車以外のトラック(三輪の小型自動車を除く) |                                       |                          |               |                         |                             |  |            |
|                                   |                                               |                                       |                          |               |                         |                             |  |            |
|                                   | トラック<br>(貨客兼用車) 最大乗車定員が4人以上のトラック(三輪の小型自動車を除く) |                                       |                          | 余く)           |                         |                             |  |            |
| トラック(けん引車) けん引するトラック(三輪の小型自動車を除く) |                                               |                                       |                          |               |                         |                             |  |            |
|                                   | トラック(被けん引車) けん引されるトラック(三輪の小型自動車を除く)           |                                       |                          |               |                         |                             |  |            |
|                                   | バス (その他)                                      | 路線を定めて定期に運行<br>ス等)以外のバス               | 行する旅客運送用バス               | (路線バスや気       | 官期観光バ                   |                             |  |            |
|                                   | 三輪小型                                          | 三輪の小型自動車                              |                          |               |                         |                             |  |            |
|                                   |                                               |                                       |                          |               |                         |                             |  | 申請条件及び申請者等 |
|                                   | 自動車の用途について入力して                                | ください。                                 |                          |               |                         |                             |  |            |
| 用                                 | 途 <u>必須</u><br>選択してください                       |                                       |                          | 正右老木人         |                         | 人が斫有族を持                     |  | 自動車の用途や登録  |
|                                   |                                               |                                       |                          | 自己所有          | つ場合                     | ○ 20 10 日本語 2010            |  |            |
| 4<br>所有形態                         | 動車の所有形態について入力してください。                          |                                       |                          | 所有権留保         | 信販会社、<br>等が所有権          | 自動車販売店<br>権を持つ場合            |  | 保管場所       |
| 所                                 | 有形態 必須 選択してください                               | · · · · · · · · · · · · · · · · · · · | 0                        | リース車          | リース会社<br>つ場合            | 土が所有権を持                     |  |            |
|                                   |                                               |                                       |                          |               | 「自己所有<br>留保」、           | 有」、「所有権<br>「商品車」、           |  | 自動車税申告     |
| 5<br>納税義務<br>者                    | 枘税(申告・報告)義務者につ                                | いて入力してください。                           |                          | その他           | 「リース」<br>保」のいう<br>にも該当し | 車」、「譲渡担<br>ずれの所有形態<br>∠ない場合 |  |            |
| 納告                                | 税(申告・報 <mark>必須</mark><br>) 義務者               | <i>∆</i>                              | 69                       |               |                         |                             |  | 申請内容の確認    |
|                                   |                                               |                                       |                          |               |                         |                             |  |            |
|                                   | 「所有者」か「使用者」か                                  | ら選択を行ってください                           | 納税 (由告・報告)               | 義務者け 通常       | け所有者                    |                             |  |            |
|                                   | です。ただし、信販会社、<br>報告)義務者となります(<br>自動車販売店等にご確認く  | 自動車販売店等が所有権<br>所有形態が所有権留保の<br>ださい。    | を持っている場合は、<br>場合)。おわかりにな | 使用者が納税 らない場合は | (申告・<br>信販会社、           |                             |  |            |

# 申請内容の確認

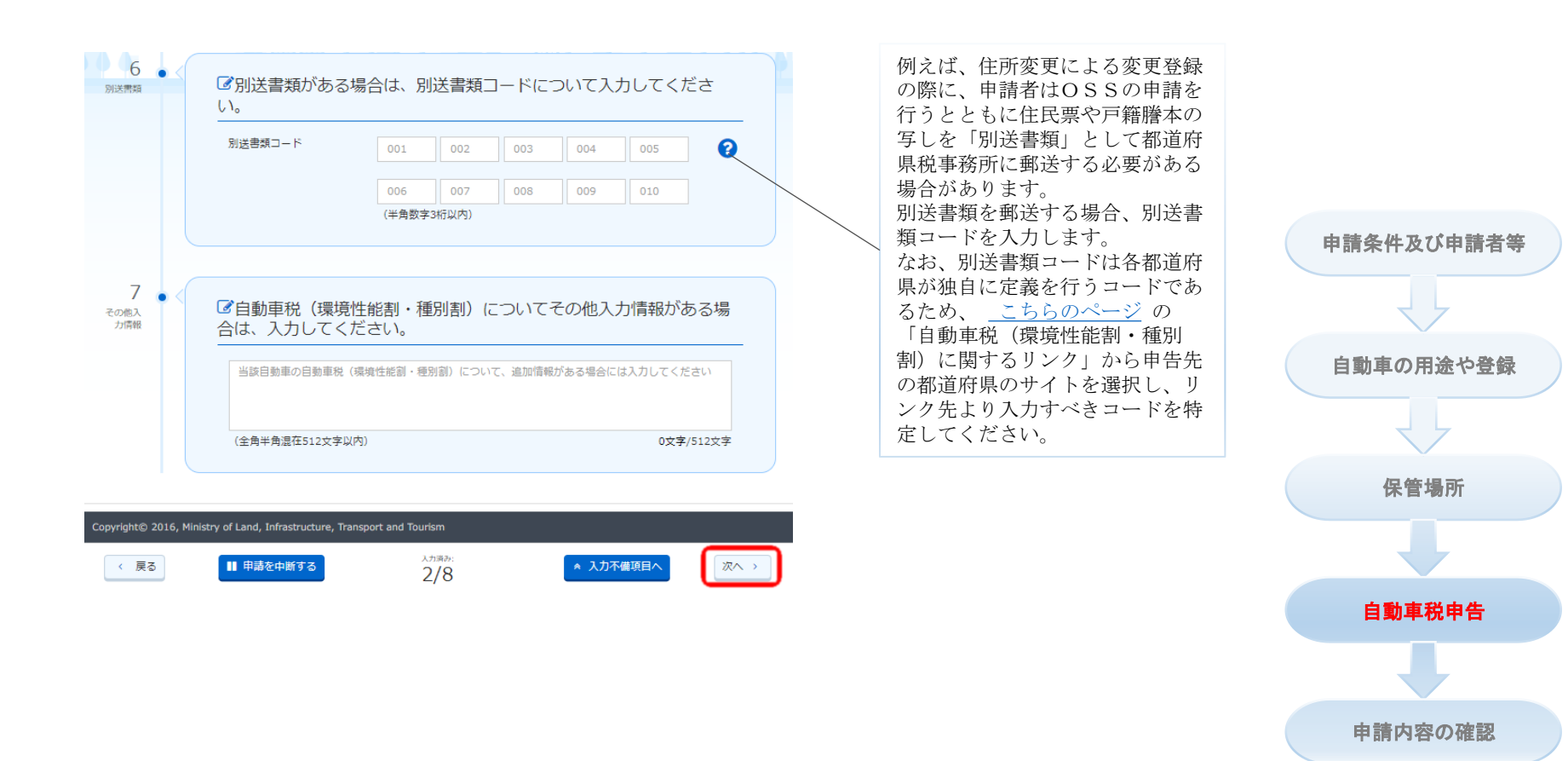

# 申請内容の確認

| カプク 1999年1                                                                                          |                                                                                                    | を二唯裕へたらい                               | 。 7 恒点に ジャ では自動的に豆跡 外 の 1 年に迫加 されな 外。                                                                                                    |               |
|----------------------------------------------------------------------------------------------------|----------------------------------------------------------------------------------------------------|----------------------------------------|----------------------------------------------------------------------------------------------------|---------------|
|                                                                                                    |                                                                                                    |                                        |                                                                                                    |               |
| 線 申請条件及び<br>構条件及び中請者等に関する<br>等件及び申請者等に関する入<br>非私の位置の変更、使用者に<br>た内容に関りがある場合は、                        | 少申請書書等に聞する確認<br>る入力 調節ではだった会談する内容は「作号剤にあなは5時の深意」でしたが、<br>入力 調節で使めたからない。会談する内容は「作号剤にあなは5時の深意」でしたが、<br>大気は1時のの気が、内容者ののなど、「実験の合いの内容」と変更でれます。<br>「客談」がつく行い、「実験の自びの内容素になって入力) 真面の入力内容を想回してくださ                                                                                                    | 「所有者氏名又は<br>名称の変更」が<br>メッセージに含ま        | 所有者と使用者が同じであると選択している場合に、 <u>登録する内容</u> の「使用者氏名又は名称の変更」がチェックされていますが、「所<br>有者氏名又は名称の変更」はチェックされていないケースです。                                                                                                    |               |
| 請する条件                                                                                               |                                                                                                    | れる場合                                   | この場合、所有者氏名又は名称も変更されると判断され、自動的に<br>登録する内容に追加されます。                                                                                                    |               |
| I                                                                                                   | 所有若本人                                                                                                    |                                        |                                                                                                    |               |
| る内容                                                                                                 | 所有者氏名又は名称の変更、所有者住所の変更、使用者氏名又は名称の変更、使用者住所の変更、使用者住所の変更、使用の本規の位置の変更                                                                                                    |                                        |                                                                                                    |               |
| 受付番号                                                                                                | 9999 9999 9999                                                                                                    | 「所有者住所の変                               | 所有者と使用者が同じであると選択している場合に、登録する内容                                                                                                    | 由諸冬州及び由諸老年に   |
| 新証明書取得時の受付番号                                                                                        | 9 9999 9999 9999 9999                                                                                                    | 「日日日」の必要                               | の「は田老住所の亦再」がエールなたわていまたが、「正古老住所                                                                                                    |               |
| の保管場所証明書の種類                                                                                         | 1 电子                                                                                                    | 史」がメッヒーン                               | の「使用有任所の変更」がアエックさんしいよりが、「所有有任所                                                                                                    | 関する確認         |
| の支払                                                                                                 | 偏防晒行                                                                                                    | に含まれる場合                                | の変更」はチェックが入っていないケースです。                                                                                                    |               |
| 清先                                                                                                  |                                                                                                    |                                        | この場合、所有者住所も変更されると判断され、自動的に <u>登録する</u><br>内容に追加されます。                                                                                                    |               |
| 町の本拠の位置を管轄する運<br>回動車検査証券の交付物の受                                                                      | 運動を両時が中無先となります。(原用の本部の位用を容易する運動を回答な外では必要消散の待ち込<br>受視のができませんので、簡単いびないからずご確認ください。                                                                                                    |                                        |                                                                                                    | 自動車の用途や登録に    |
| 5証明申請                                                                                               | 100万円 100万円 10000000000 |                                        |                                                                                                    | ぼう つ唯能        |
| 8月15日<br>8.(現現性蛇型・種別型) 年                                                                            | PA 838                                                                                                    | 「使用者氏名又は<br>名称の変更」が                    | 所有者と使用者が同じであると選択している場合に、 <u>登録する内容</u><br>の「所有者氏名又は名称の変更」がチェックされていますが、「使                                                                                                    |               |
|                                                                                                    |                                                                                                    | メッセージに含ま<br>れる場合                       | 用者氏名又は名称の変更」はチェックされていないケースです。<br>この場合、使用者氏名又は名称も変更されると判断され、自動的に                                                                                                    | 保管場所に関する確認    |
|                                                                                                    | 010-1224-5678                                                                                                    |                                        | 登録する内容に追加されます。                                                                                                    |               |
| i-F                                                                                                 | 12345                                                                                                    |                                        |                                                                                                    |               |
| ·κ                                                                                                  | 設定されています。                                                                                                    | 使用者住所の変                                | 所有者と使用者が同じであると選択している場合に、 <u>登録する内容</u>                                                                                                    | 自動車税(環境性能割・種) |
| FUZ                                                                                                 | abcd_1234@efgh.com                                                                                                    | 更」がメッセージ                               | の「所有者住所の変更」がチェックされていますが、「使用者住所                                                                                                    | 割)に関する確認      |
| 者情報                                                                                                 |                                                                                                    | に含まれる場合                                | の変更」はチェックが入っていないケースです。                                                                                                    |               |
| リガナ                                                                                                 | 所有者と同じ                                                                                                    |                                        | この場合、使用者住所も変更されると判断され、自動的に登録する                                                                                                    | $\prec$       |
|                                                                                                    | 所有者と同じ                                                                                                    |                                        | 内容に追加されます                                                                                                    |               |
| 鄂水準)                                                                                                | 所有者と同じ                                                                                                    |                                        | <u>P1在</u> に迫加されたより。                                                                                                    |               |
|                                                                                                    | (内容ご向し)<br>所有者と同じ                                                                                                    |                                        |                                                                                                    | 【 署名付与·送信画面   |
| <i>†</i>                                                                                            |                                                                                                    |                                        |                                                                                                    |               |
| ÷<br>(8)                                                                                            | 所有者と同じ                                                                                                    |                                        |                                                                                                    |               |
| ナ<br>第)                                                                                             | 所有者と同じ<br>所有者と同じ                                                                                                    | 「使用の本拠の位                               | 1                                                                                                    |               |
| ナ<br>第)                                                                                             | 所有者と同じ<br>所有者と同じ<br>所有者と同じ                                                                                                    | 「使用の本拠の位<br>置の変更」がメッ                   | ①<br>使用者住所と使用の本拠の位置が同じであると選択している場合に、                                                                                                    |               |
| ナ<br>第)                                                                                             | 所有者を2月じ<br>所有者と月じ<br>所有者と月じ<br>所有者を2月じ                                                                                                    | 「使用の本拠の位<br>置の変更」がメッ<br>セージに今まれる       | ①<br>使用者住所と使用の本拠の位置が同じであると選択している場合に、<br>登録する内容の「使用考住所の変更」がチェックされていますが                                                                                                    |               |
| ナ<br>準)<br>所                                                                                        | 所有者之内心<br>所有者と同心<br>所有者之内心<br>所有者之内心<br>所有者之内心<br>所有者之内心                                                                                                    | 「使用の本拠の位<br>置の変更」がメッ<br>セージに含まれる       | ①<br>使用者住所と使用の本拠の位置が同じであると選択している場合に、<br><u>登録する内容</u> の「使用者住所の変更」がチェックされていますが、                                                                                                    |               |
| -<br>1)                                                                                             | 所有者と同じ<br>所有者と同じ<br>所有者と同じ<br>所有者と同じ<br>所有者と同じ<br>所有者と同じ<br>所有者と同じ                                                                                                    | 「使用の本拠の位<br>置の変更」がメッ<br>セージに含まれる<br>場合 | ①<br>使用者住所と使用の本拠の位置が同じであると選択している場合に、<br><u>登録する内容</u> の「使用者住所の変更」がチェックされていますが、<br>「使用の本拠の位置の変更」はチェックが入っていないケースです。                                                                                                    |               |
| ナ<br>潮)<br>所                                                                                        | 新年度2月じ<br>新年度2月じ<br>新年度2月じ<br>新年度2月じ<br>新年度2月じ<br>新年度2月じ<br>新年度2月じ<br>新年度2月じ<br>新年度2月じ                                                                                                    | 「使用の本拠の位<br>置の変更」がメッ<br>セージに含まれる<br>場合 | ①<br>使用者住所と使用の本拠の位置が同じであると選択している場合に、<br><u>登録する内容</u> の「使用者住所の変更」がチェックされていますが、<br>「使用の本拠の位置の変更」はチェックが入っていないケースです。<br>この場合、使用の本拠の位置も変更されると判断され、自動的に <u>登</u>                                                                                                    |               |
| ÷<br>■)<br>*<br>●                                                                                   | 所有者に対し<br>所有者に対し<br>所有者に対し<br>所有者に対し<br>所有者に対し<br>所有者に対し<br>所有者に対し<br>所有者に対し                                                                                                    | 「使用の本拠の位<br>置の変更」がメッ<br>セージに含まれる<br>場合 | ①<br>使用者住所と使用の本拠の位置が同じであると選択している場合に、<br><u>登録する内容</u> の「使用者住所の変更」がチェックされていますが、<br>「使用の本拠の位置の変更」はチェックが入っていないケースです。<br>この場合、使用の本拠の位置も変更されると判断され、自動的に <u>登</u><br>録する内容に追加されます。                                                                                                    |               |
| ナ<br>(*)<br>が<br>う<br>の本拠の位置                                                                        | 新年を大市し  新年を大市し  新年を大市し  新年を大市し  新年を大市し  新年を大市し  新年を大市し  新年を大市し  新年を大市し  新年を大市し  新年を大市し  新年を大市し  新年を大市し  新年を大市し  新年を大市し                                                                                                     | 「使用の本拠の位<br>置の変更」がメッ<br>セージに含まれる<br>場合 | ①<br>使用者住所と使用の本拠の位置が同じであると選択している場合に、<br><u>登録する内容</u> の「使用者住所の変更」がチェックされていますが、<br>「使用の本拠の位置の変更」はチェックが入っていないケースです。<br>この場合、使用の本拠の位置も変更されると判断され、自動的に <u>登</u><br>録する内容に追加されます。                                                                                                    |               |
| ナ<br>(第)<br>(2)<br>(2)<br>(2)<br>(2)<br>(2)<br>(2)<br>(2)<br>(2)<br>(2)<br>(2                       | 新年春之市 し 新年春之市 し 新年春之市 し 新年春之市 し 新年春之市 し 新年春之市 し 新年春之市 し 新春春之市 し 新春春之市 し 新春春之市 し                                                                                                    | 「使用の本拠の位<br>置の変更」がメッ<br>セージに含まれる<br>場合 | <ul> <li>①</li> <li>使用者住所と使用の本拠の位置が同じであると選択している場合に、</li> <li><u>登録する内容</u>の「使用者住所の変更」がチェックされていますが、</li> <li>「使用の本拠の位置の変更」はチェックが入っていないケースです。</li> <li>この場合、使用の本拠の位置も変更されると判断され、自動的に登録する内容に追加されます。</li> <li>②</li> </ul>                                                                                                    |               |
| テ<br>第<br>5<br>5<br>5<br>5<br>5<br>5<br>5<br>5<br>5<br>5<br>5<br>5<br>5                             | 新和市に市         新市市に市           新市市に市         新市市に市           新市市に市         新市市に市           新市市に市         新市市に市           新市市に市         新市市に市           新市市に市         新市市に市           新市市に市         新市市に市           新市市に市         新市市に市           株市市に市         大市に市           株市市に市         大市に市           日         とその日村                                                                                                    | 「使用の本拠の位<br>置の変更」がメッ<br>セージに含まれる<br>場合 | <ul> <li>①</li> <li>使用者住所と使用の本拠の位置が同じであると選択している場合に、</li> <li>登録する内容の「使用者住所の変更」がチェックされていますが、</li> <li>「使用の本拠の位置の変更」はチェックが入っていないケースです。</li> <li>この場合、使用の本拠の位置も変更されると判断され、自動的に登録する内容に追加されます。</li> <li>②</li> <li>所有者と使用者が同じである、かつ使用者住所と使用の本拠の位置</li> </ul>                                                                                                    |               |
| 57<br>(海)<br>()<br>()<br>()<br>()<br>()<br>()<br>()<br>()<br>()<br>()<br>()<br>()<br>()             | 所有意之用心           所有意之用心           所有意之用心           所有意之用心           所有意之用心           所有意之用心           新有意之用心           新有意之用心           新有意之用心           新有意之用心           新有意之用心           使用意之用心           使用意之用心           使用意之用心           大学の日付           所有商品名又这合所必要要。所有會世所心要要。使用心+能心心型的要要                                                                                                    | 「使用の本拠の位<br>置の変更」がメッ<br>セージに含まれる<br>場合 | <ul> <li>①</li> <li>使用者住所と使用の本拠の位置が同じであると選択している場合に、</li> <li>登録する内容の「使用者住所の変更」がチェックされていますが、</li> <li>「使用の本拠の位置の変更」はチェックが入っていないケースです。</li> <li>この場合、使用の本拠の位置も変更されると判断され、自動的に登録する内容に追加されます。</li> <li>②</li> <li>所有者と使用者が同じである、かつ使用者住所と使用の本拠の位置が同じであると選択している場合に、</li> </ul>                                                                                                    |               |
| テ<br>季)<br>の<br>か<br>満の<br>位置<br>の<br>の<br>位置<br>1                                                  | 所称者之内心           所称者之内心           所有者之内心           所有者之内心           所有者之内心           所有者之内心           所有者之内心           新有者之内心           新有者之内心           新有者之内心           新有者之内心           新有者之内心           新有者之内心           #有名之内心           使用台之内心           #有名之内心の発見、所有者也所の実見、使用心本地心心思の実見           「有名之内の1月1日                                                                                                    | 「使用の本拠の位<br>置の変更」がメッ<br>セージに含まれる<br>場合 | <ul> <li>①</li> <li>使用者住所と使用の本拠の位置が同じであると選択している場合に、</li> <li><u>登録する内容</u>の「使用者住所の変更」がチェックされていますが、</li> <li>「使用の本拠の位置の変更」はチェックが入っていないケースです。</li> <li>この場合、使用の本拠の位置も変更されると判断され、自動的に登録する内容に追加されます。</li> <li>②</li> <li>所有者と使用者が同じである、かつ使用者住所と使用の本拠の位置が同じであると選択している場合に、</li> <li>登録する内容の「所有者住所の変更」はチェックされていますが、「使用の本拠の位置の変更」</li> </ul>                                                 |               |
| 577<br>5年<br>5年<br>5年<br>5日<br>5日<br>5日<br>5日<br>5日<br>5日<br>5日<br>5日<br>5日<br>5日<br>5日<br>5日<br>5日 | 所有意之所心         所有意之所心           所有意之所心         所有意之所心           所有意之所心         所有意之所心           所有意之所心         所有意之所心           所有意之所心         所有意之所心           所有意之所心         所有意之所心           新有意之所心         所有意之所心           新有意之所心         所有意之所心           #不可心の         人の           #不可心の         人の           #不可心の         人の           #不可心の         人の           #不可心の         人の           #不可心の         人の           #不可心の         人の           #不可心の         人の           #不可心の         人の           #不可心の         人の           #不可心の         人の           #不可心の         人の           #不可心の         人の           #不可心の         人のの           #不可心の         人のの           #不可心のので、         予用意力が必要求           #不可心のので、         予用意力が必要求           #         人ののので、           #         人ののので、           #         人ののので、           #         人ののので、           #         人のののので、           #         人のののので、                                                                                                    | 「使用の本拠の位<br>置の変更」がメッ<br>セージに含まれる<br>場合 | <ul> <li>①</li> <li>使用者住所と使用の本拠の位置が同じであると選択している場合に、</li> <li>登録する内容の「使用者住所の変更」がチェックされていますが、</li> <li>「使用の本拠の位置の変更」はチェックが入っていないケースです。</li> <li>この場合、使用の本拠の位置も変更されると判断され、自動的に登録する内容に追加されます。</li> <li>②</li> <li>所有者と使用者が同じである、かつ使用者住所と使用の本拠の位置が同じであると選択している場合に、</li> <li>登録する内容の「所有者住所の変更」がチェックされていますが、「使用の本拠の位置の変更」</li> <li>はチェックが入っていないケースです。</li> <li>この場合、使用の本拠の位置の変更」</li> </ul> |               |

# 〇添付書類登録サービス利用しない

| ●申請内容の入<br>力             | び ● 目動車の用途 合。 保管場所 合 目動車税申告 合。 申請書送                                                                |  |  |  |  |  |
|--------------------------|----------------------------------------------------------------------------------------------------|--|--|--|--|--|
| を更登録 自動車の用途や             | >登録に関する確認                                                                                          |  |  |  |  |  |
| ■自動車登録番号                 |                                                                                                    |  |  |  |  |  |
| 自動車登録番号                  | 福川 - 132 - さ - 2131                                                                                |  |  |  |  |  |
| ■車台番号                    | <u>188 6 6 6 6 6 6 6 6 6 6 6 6 6 6 8 6 6 6 6 8 6 6 6 8 6 6 6 6 6 6 6 6 6 6 6 6 6 6 6 6 6 6 6 6</u> |  |  |  |  |  |
| 車台番号                     | ACDB-654                                                                                           |  |  |  |  |  |
| ■自動車の色                   |                                                                                                    |  |  |  |  |  |
| 自動車の色 変更なし               |                                                                                                    |  |  |  |  |  |
| 目動車に関わる諸条件<br>自動車登録番号の変更 | :<br>自動車登録番号の変更                                                                                    |  |  |  |  |  |
| 希望ナンバー                   | 品川 - 123 - さ - 1212                                                                                |  |  |  |  |  |
| 用途                       | 自家用                                                                                                |  |  |  |  |  |
| ナンバープレート                 | 光るナンバープレート                                                                                         |  |  |  |  |  |
| 自動車登録番号標交付の理由            | 使用の本拠の位置の変更又は売買(譲渡)による管轄もしくは地域名の変更のため                                                              |  |  |  |  |  |
| 登録識別情報                   | 123456                                                                                             |  |  |  |  |  |
| 登録識別情報通知の希望の有無           |                                                                                                    |  |  |  |  |  |
| 自動車検査証の受取り方法             |                                                                                                    |  |  |  |  |  |
| 窓口出頭による受取り               |                                                                                                    |  |  |  |  |  |
| ▶記録等事務代行者情報              |                                                                                                    |  |  |  |  |  |
| 記録等事務代行者委託番号             |                                                                                                    |  |  |  |  |  |
| 記録等事務代行者名称               |                                                                                                    |  |  |  |  |  |
|                          |                                                                                                    |  |  |  |  |  |

# 〇添付書類登録サービス利用

| 再登録 白動車の田途                          | や登録に関する確認                             |  |  |  |
|-------------------------------------|---------------------------------------|--|--|--|
| 之豆球 日勤手切用些                          | → 四部(「美) みの)用的の                       |  |  |  |
| ■自動車登録番号                            |                                       |  |  |  |
| 自動車登録番号                             | 品川 - 132 - さ - 2131                   |  |  |  |
|                                     |                                       |  |  |  |
| 車台番号                                | ACDB-654                              |  |  |  |
| 自動車の色                               |                                       |  |  |  |
| 自動車の色                               | 変更なし                                  |  |  |  |
| 自動車に関わる諸条件                          | ¥                                     |  |  |  |
| 自動車登録番号の変更                          | 自動車登録番号の変更                            |  |  |  |
| 希望ナンバー                              | 品川 - 344 - す - 777                    |  |  |  |
| 月途                                  | 自家用                                   |  |  |  |
| ナンバープレート                            | 通常のナンバーブレート                           |  |  |  |
| 自動車登録番号標交付の理由                       | 使用の本拠の位置の変更又は売買(譲渡)による管轄もしくは地域名の変更のため |  |  |  |
| 登録識別情報                              | 123456                                |  |  |  |
| 登録識別情報通知の希望の有無                      |                                       |  |  |  |
| 自動車検査証の受取り<br><sup>G口出頭による受取り</sup> | 0方法                                   |  |  |  |
| 記録等事務代行者情報                          | Ŕ                                     |  |  |  |
| 记録等事務代行者委託番号                        |                                       |  |  |  |
| 2錄等事務代行者名称                          |                                       |  |  |  |
| 添付書類登録サービス                          | 入利用情報                                 |  |  |  |
| 5.付書類登録サービス                         | 利用する                                  |  |  |  |
|                                     |                                       |  |  |  |

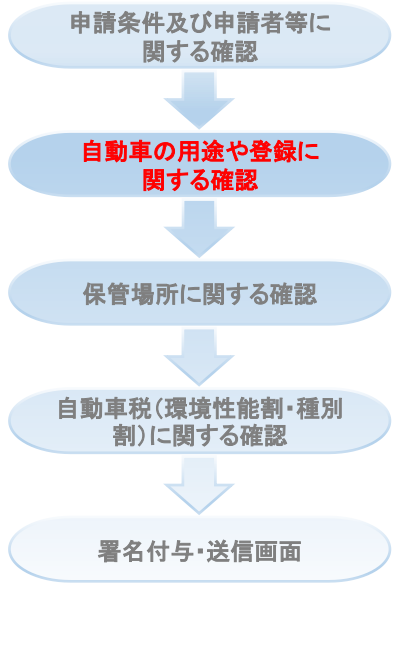

ひ修正 次へ >

|               | ■請者等 2 回動車の用速<br>や登録   | ↓ 保管場所       | 1 自動車税申告 | 1 申靖書送信 |
|---------------|------------------------|--------------|----------|---------|
| 医更登録 保管場所に    | こ関する確認                 |              |          |         |
| 自動車情報         |                        |              |          |         |
| 車名            | アバルト                   |              |          |         |
| 自動車の大きさ       | 長さ 231 cm 幅 114 (      | cm 高さ 131 cm |          |         |
| 型式            | ABCD-1231試作            |              |          | •       |
| ■保管場所の位置      | (自動車の駐車場)              |              |          |         |
| 保管場所の位置(自動車の駐 | 車場)                    |              |          |         |
| ■駐車場所有者       |                        |              |          |         |
| 保管場所の土地等の所有者  | 使用者                    |              |          |         |
| ■旧自動車のナンパ     | (一プレート番号               |              |          |         |
| 旧自動車のナンバーブレート | 番号 品川 - 131 - さ - 1213 | 3            |          |         |
| ▶添付書類         |                        |              |          |         |
|               |                        |              |          |         |
|               | 7 μ<br>                |              |          |         |
| 配置図           |                        | 使用権原疎明書面     | 2        |         |
|               |                        | 添付る          | されていません  |         |
| 使用の本拠の位置を示す   | 文書                     | 使用権原疎明書面     | 3        |         |
|               |                        | 添付さ          | されていません  |         |

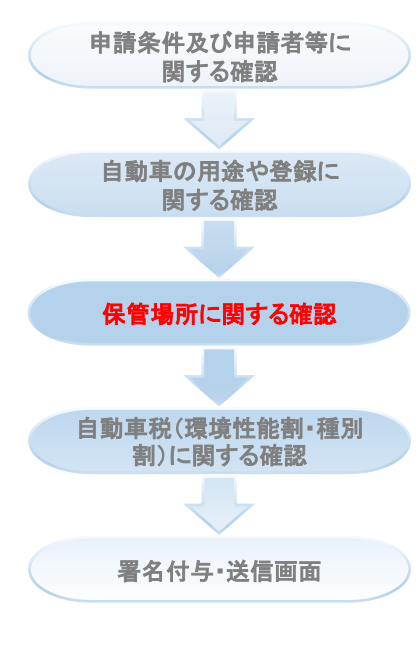

| ( | う 自動車保有関係手続の<br>ワンストップサービス                                                          | 変更登録 自動車税(環境性能割・種別割)に関する確認                                                     |   |                           |
|---|-------------------------------------------------------------------------------------|--------------------------------------------------------------------------------|---|---------------------------|
|   | <ul> <li>申請内容の入</li> <li>力</li> <li>申請条件及び</li> <li>申請条件及び</li> <li>申請書等</li> </ul> | 日勤車の用途                                                                         |   |                           |
|   | 変更登録 自動車税 (環境                                                                       | 性能割・種別割)に関する確認                                                                 |   | 申請条件及び申請者等に<br>関する確認      |
|   |                                                                                     | 転入                                                                             |   |                           |
|   | ■課税区分                                                                               |                                                                                |   | 自動車の用途や登録に<br>関する確認       |
|   | 自動車税種別割課税区分                                                                         | その他                                                                            |   |                           |
|   | 日動单稅環境性能割蘇稅区分                                                                       |                                                                                |   | 保管場所に関する確認                |
|   | ■ 自動車用途                                                                             | ±0±                                                                            |   |                           |
|   | ■自動車所有形態                                                                            | 莱州市                                                                            |   | 自動車税(環境性能割・種別<br>割)に関する確認 |
|   | 所有形態                                                                                | 自己所有                                                                           |   |                           |
|   | ■納税(申告・報告)義                                                                         | 務者                                                                             |   | 署名付与·送信画面                 |
|   | 納税義務者                                                                               | 所有者                                                                            |   |                           |
|   | ∎別送書類                                                                               |                                                                                |   |                           |
|   | 別送書類コード                                                                             | 001                                                                            |   |                           |
|   | ■自動車税(環境性能割)                                                                        | ・種別割)の備考                                                                       |   |                           |
|   | メモ                                                                                  |                                                                                |   |                           |
|   |                                                                                     |                                                                                |   |                           |
|   | Copyright© 2016, Ministry of Land, Infrast                                          | ructure, Transport and Tourism<br>り内容を確認しました。 この内容で間違いありません。 <mark>つ 修正</mark> | ~ |                           |

申請内容の確認

## ★ ICカードの場合、電子署名付与・送信画面が表示される。

| 自動車保有                                     | ■<br>爆発域の<br>一型・・・・<br>一型・・・・<br>一型・・・・<br>一型・・・・<br>一型・・・<br>で更登録・電子署名付与・送信 | 送信画面                                    |
|-------------------------------------------|------------------------------------------------------------------------------|-----------------------------------------|
| <ul> <li>ワンスト</li> <li>(i) 申請内</li> </ul> | NGの入力                                                                        |                                         |
| 変更登録                                      | 電子署名付与・送信                                                                    | 申請条件及び申請者等に<br>関する確認                    |
| 1<br>電子署名<br>の付与                          | ■ICカード(マイナンバーカード)をICカード読取り装置にセットし<br>てください。                                  | AND AND AND AND AND AND AND AND AND AND |
|                                           | ・カードリーダを利用する場合、ICカード(マイナンバーカード)をICカード読取り装置にセットしてください。                        | 自動車の用途や登録に<br>関する確認                     |
|                                           | <ul> <li>・スマートフォンを利用する場合、マイナポータルAPを事前にインストールして利用ください。</li> </ul>             |                                         |
|                                           |                                                                              | 保管場所に関する確認                              |
|                                           | ☆電子署名用カード読取り方法を選んでください、そうすることで申請書に電子署名の付与が行われます。                             |                                         |
|                                           |                                                                              | 自動車税(環境性能割・種別<br>割)に関する確認               |
|                                           |                                                                              |                                         |
|                                           | ■署名付与済欄がチェックされていれば、電子署名の付与が行われていることを示します。                                    | 署名付与·送信画面                               |
|                                           | □ 署名付与済                                                                      |                                         |
| 2                                         |                                                                              |                                         |
| 上<br>申請書の<br>送信                           | ☆電子署名付与後、「申請書送信」ボタンを押して申請書を送信して<br>ください。                                     |                                         |
|                                           |                                                                              |                                         |
|                                           |                                                                              |                                         |
| Copyright© 2016                           | 5, Ministry of Land, Infrastructure, Transport and Tourism                   |                                         |
|                                           |                                                                              | 17                                      |

申請内容の確認

★商業登記に基づく電子証明書の場合、電子署名付与・送信画面が表示される。

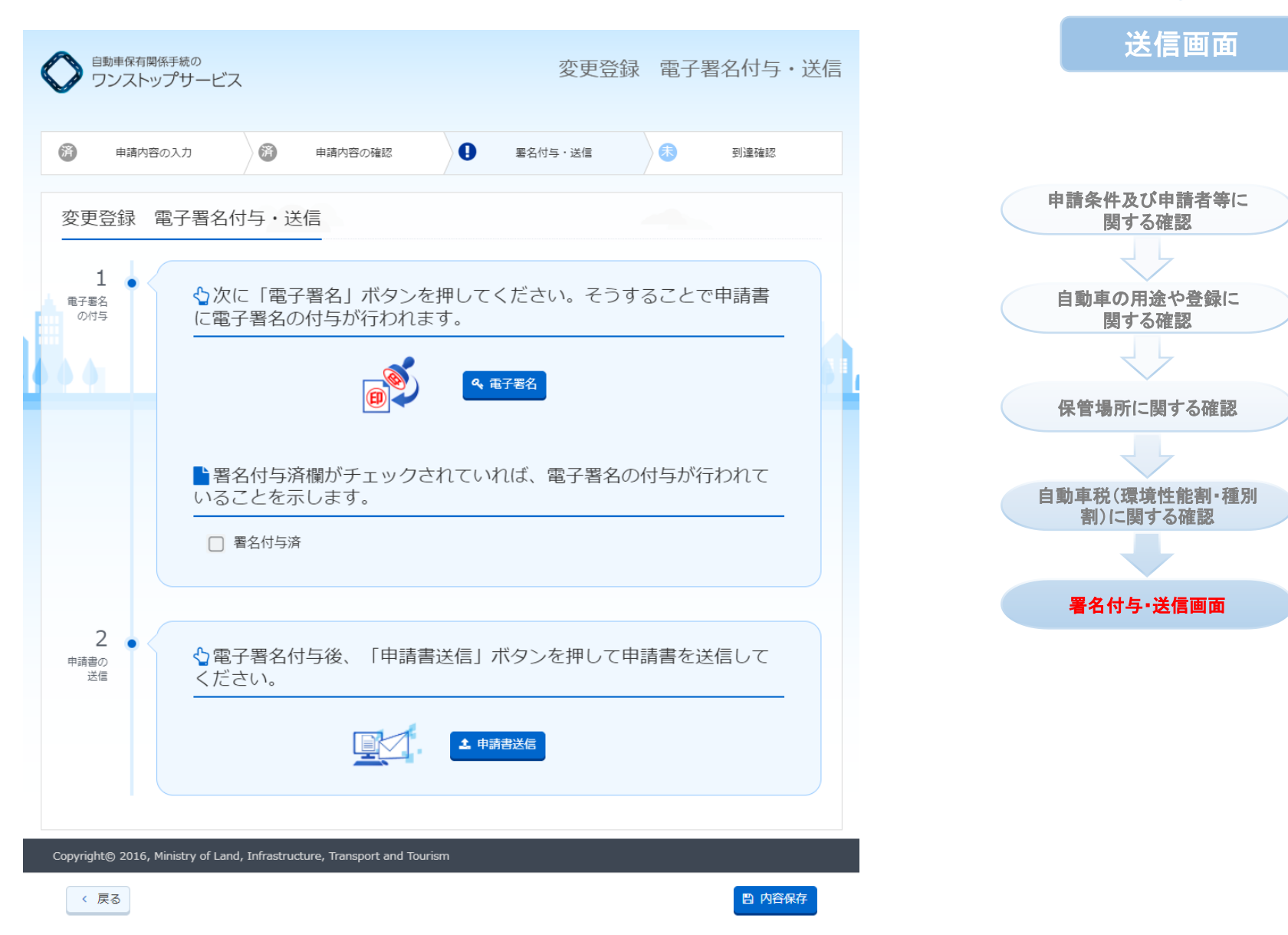

# 〇所有者が個人でカードリーダを利用の場合

# 送信画面

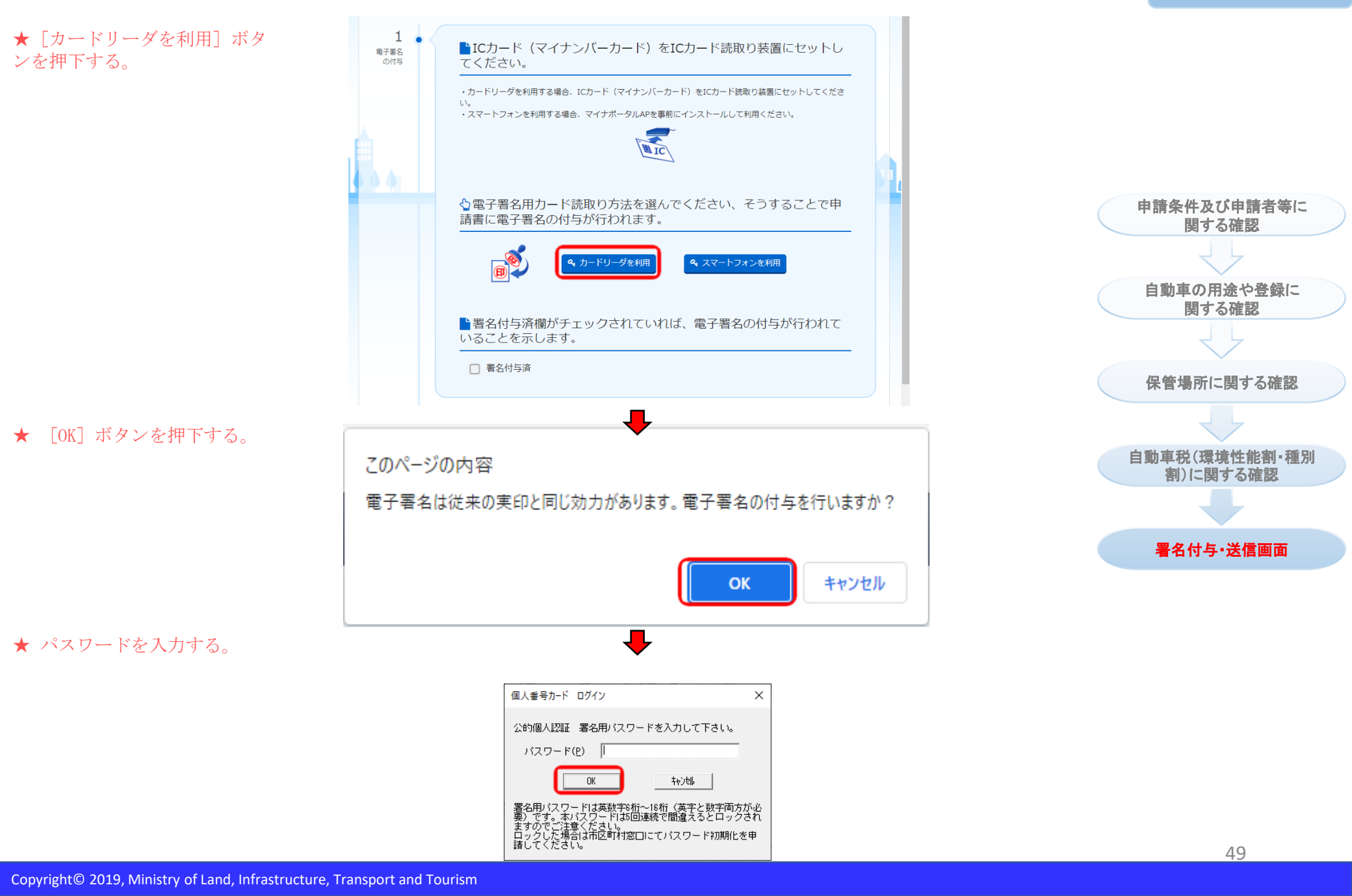

# 〇所有者が個人でスマートフォンを利用の場合

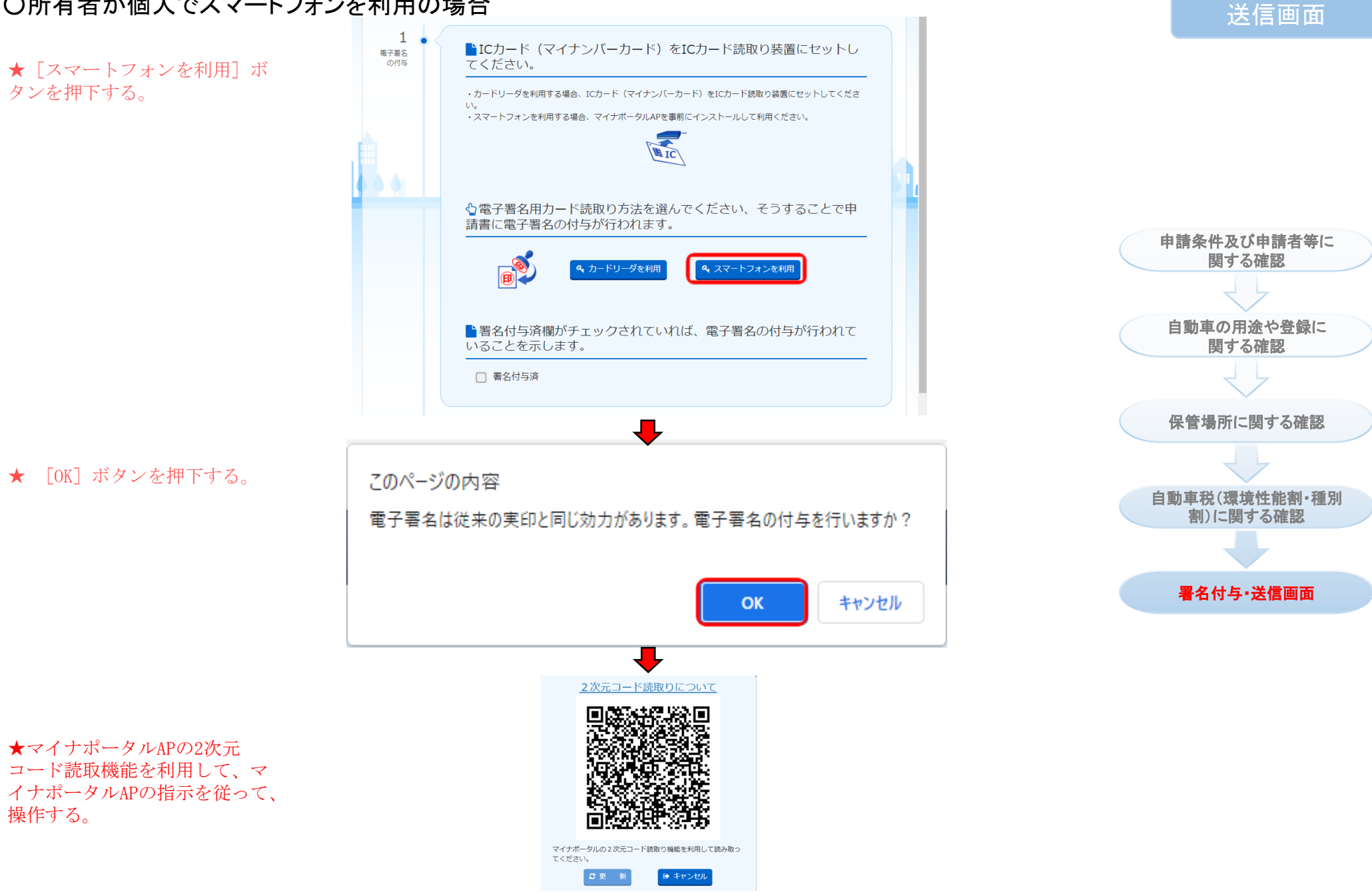

# 〇所有者が個人でスマートフォンを利用の場合(有効期限切れ)

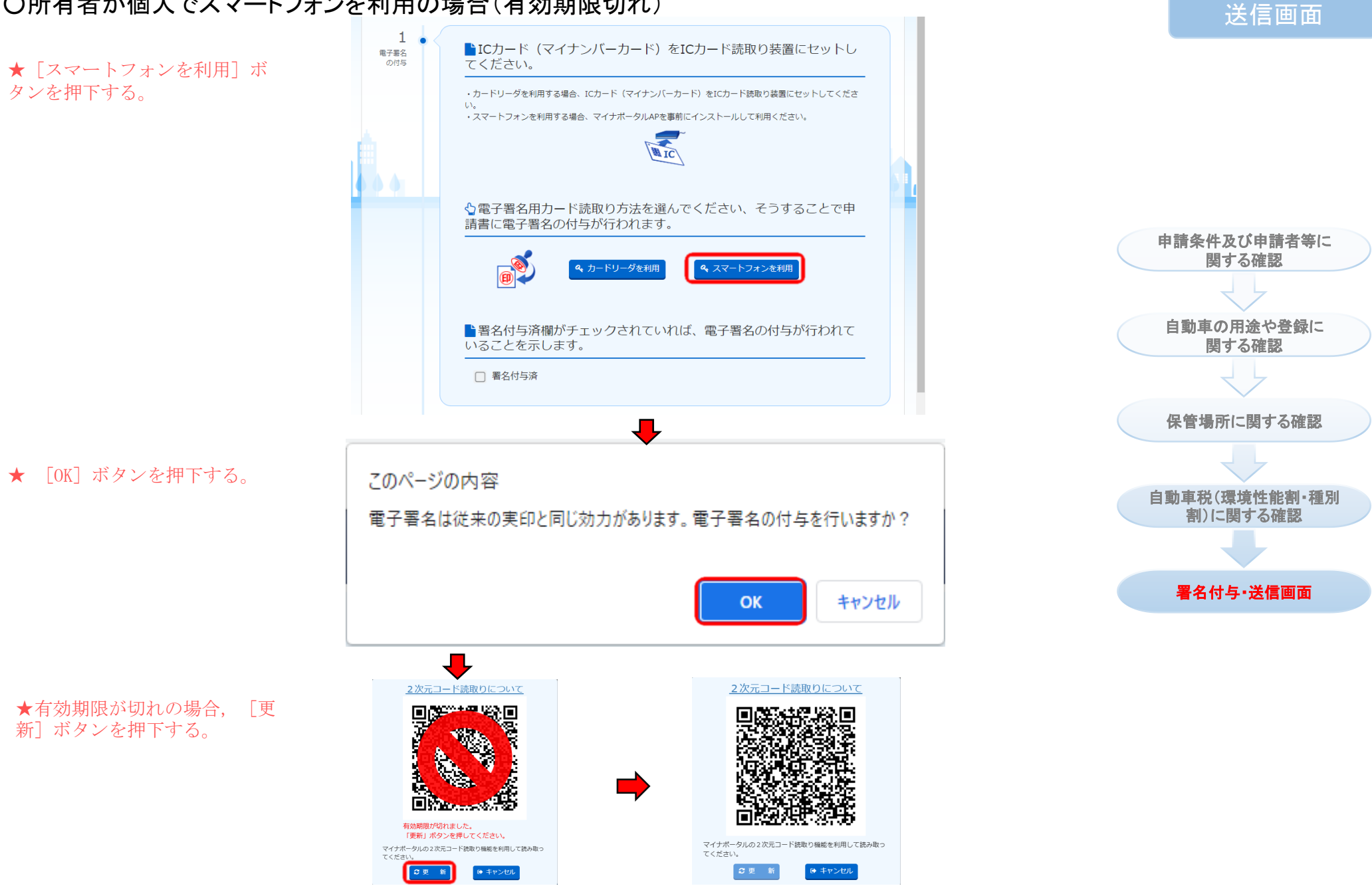

〇所有者が法人の場合

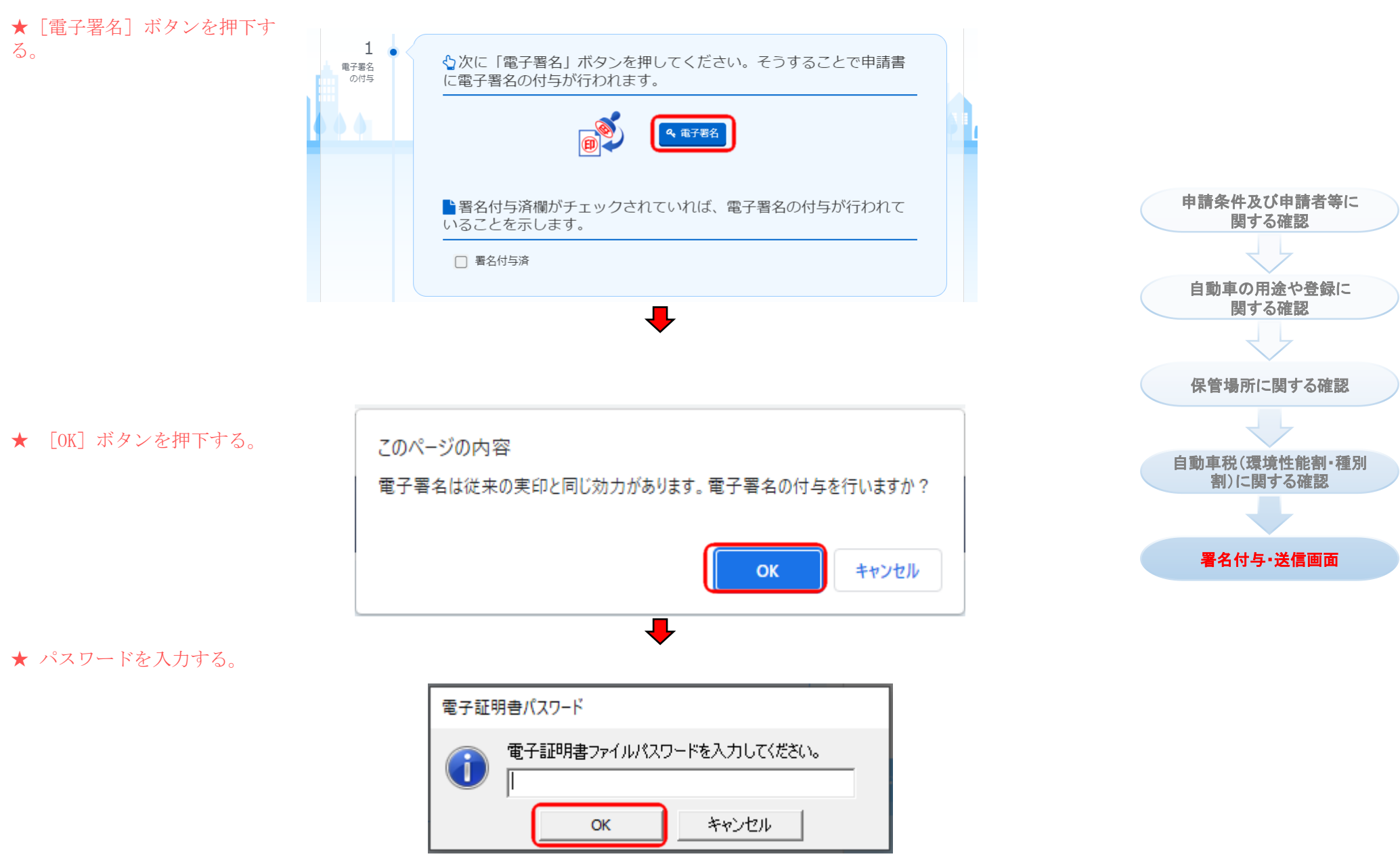

送信画面

★ [申請書送信] ボタンを押下する。

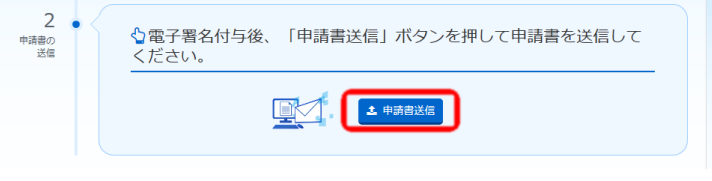

〇添付書類登録サービス利用

利達番号を控え、必要な書類 を確認してください、項目を チェックして申請完了となり ます。

★ メールを受信できたことを確認する。到達番号を控えた後、[到達番号を控えました] [受付審査時に 必要な書類等を確認しました。] ヘチェックを入れ、[終了] ボタンを押下する。

# 〇添付書類登録サービス利用しない

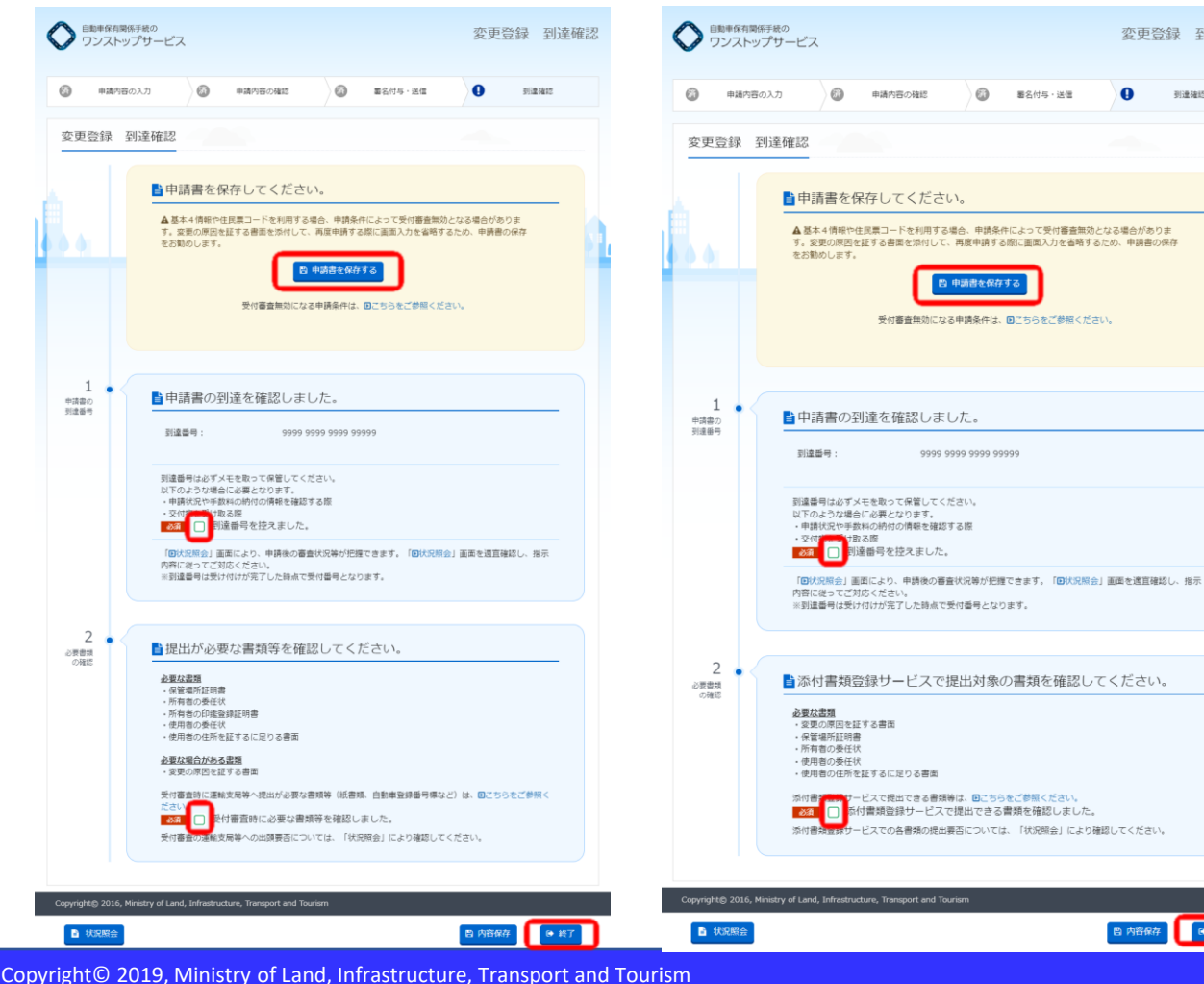

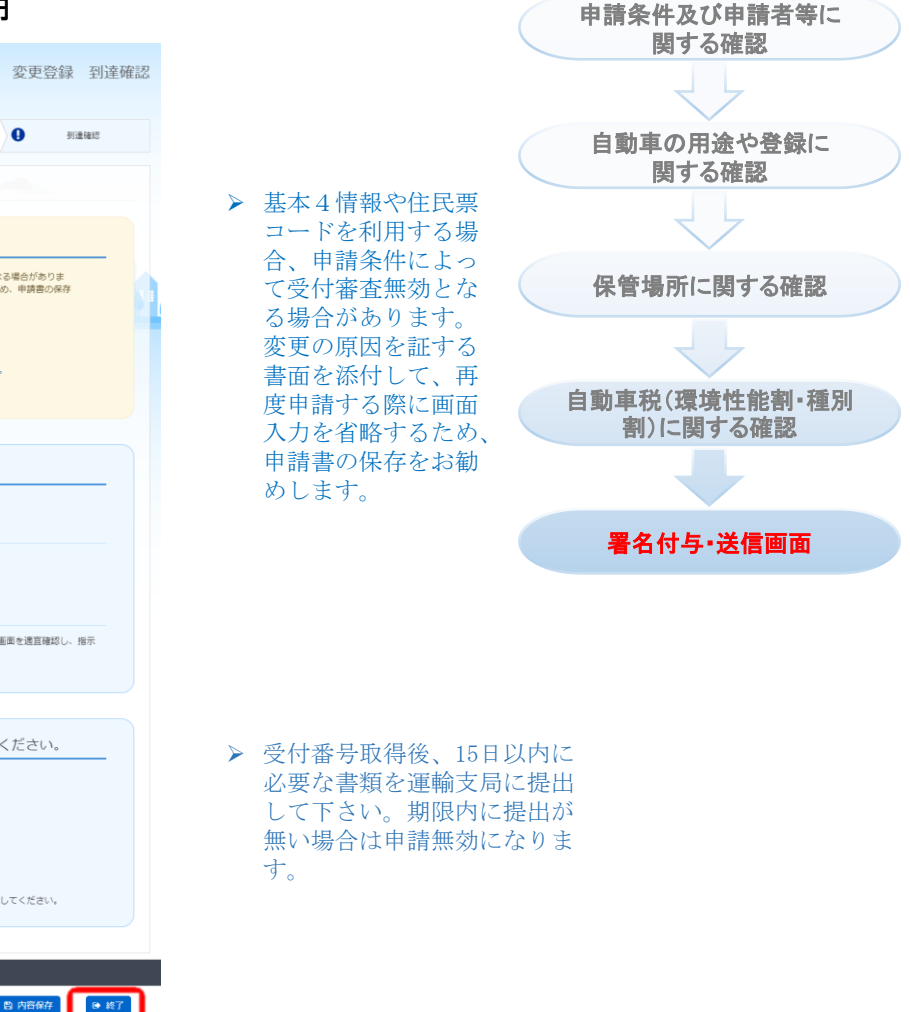

※ [内容保存] ボタンを押下すると、申請データをPCに保存することができます。

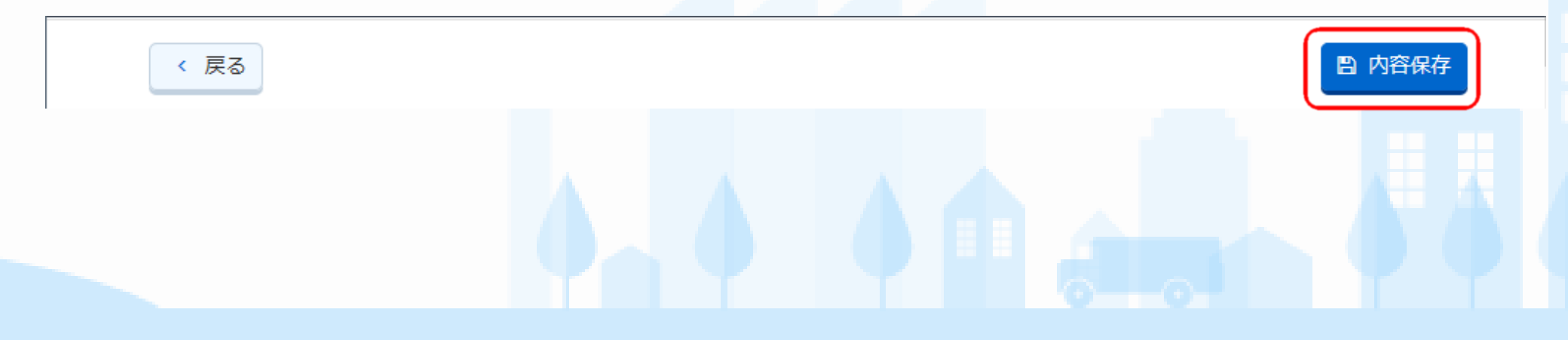

| <ul> <li>○中断ボタンの説明</li> <li>★ [申請を中断する] ボタンを押下した後 0Kボ</li> </ul> | 、 戻る 単 申請を中断する<br>6/6                                                             | 中断<br>(申請内容の入力画面) |
|------------------------------------------------------------------|-----------------------------------------------------------------------------------|-------------------|
| タンを押下する。                                                         | pi2.oss.mlit.go.jp の内容<br>申請を中断しますか。<br>OK キャンセル                                  | 申請条件及び申請者等        |
| ★ [申請書を保存する]                                                     | <ul> <li>         ・         ・         ・</li></ul>                                 | 自動車の用途や登録         |
| ホタンを押下した後、保存場所を選び、保存する。                                          | <ul> <li>●「申請書を保存する」ボタンを押して、申請途中の申請書入力内容を保存してください。</li> <li>● 申請書を保存する</li> </ul> | 保管場所              |
|                                                                  |                                                                                   | 自動車税申告            |
|                                                                  |                                                                                   |                   |